## LAMPIRAN 1

Kalibrasi sensor citra dan koreksi atmosfer

1. Buka software envi 64 bit, klik icon data manager

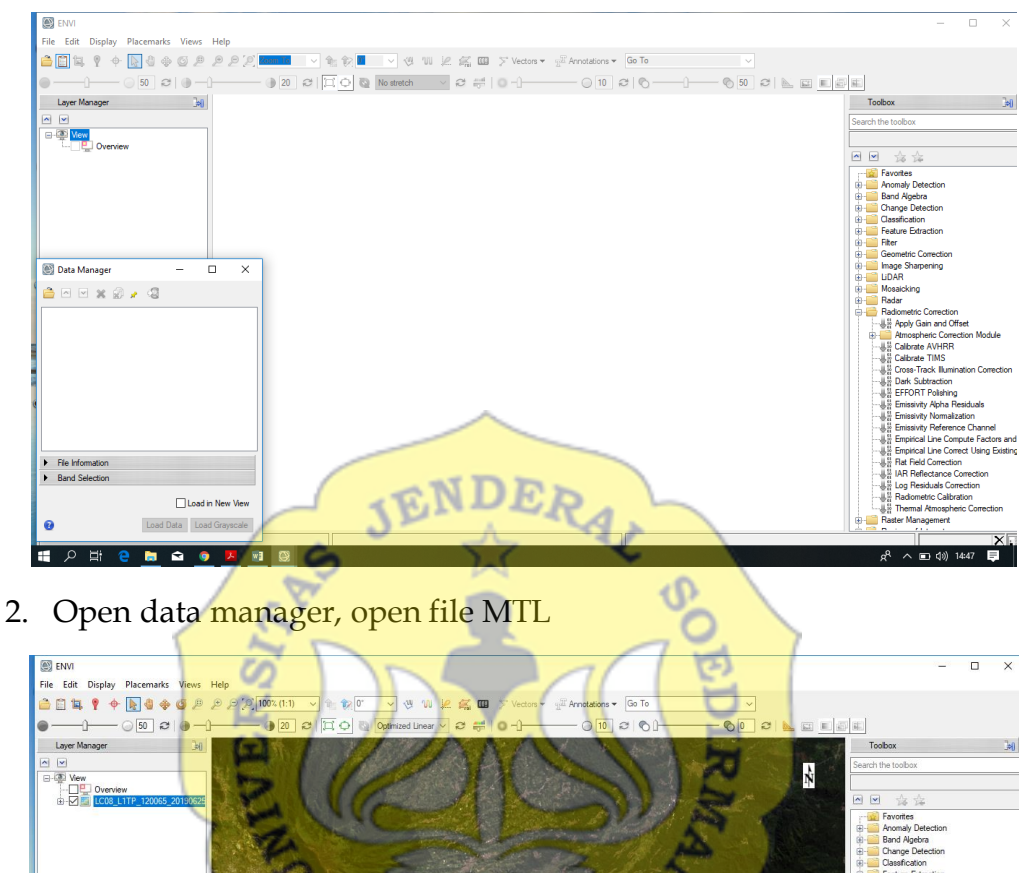

25\_01\_F 25\_01

🖿 🖻 🏮 📕

**1** 

۲ 

3. Untuk melihat tampilan warna mangrove, maka dapat mengubah band RGB, dengan cara klik kanan pada jendela layer manager file citra yang akan diubah tampilan band RGB nya : change RGB band

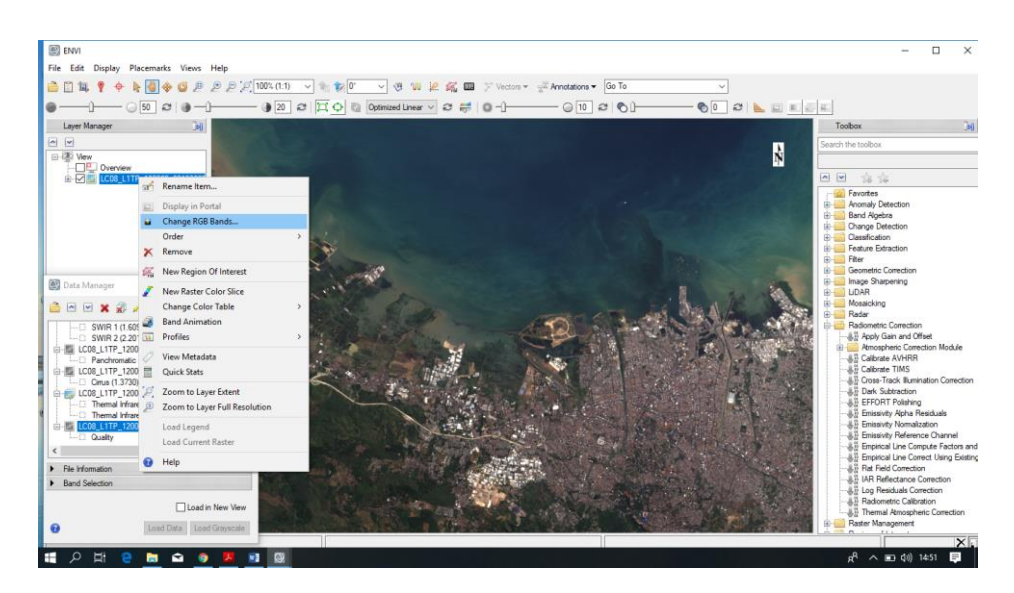

4. Masukkan dengan cara klik band yang akan dipilih : R (Near Infrared/Band 5), G (SWIR 1/Band 6), B (Red/Band 4), lalu klik OK

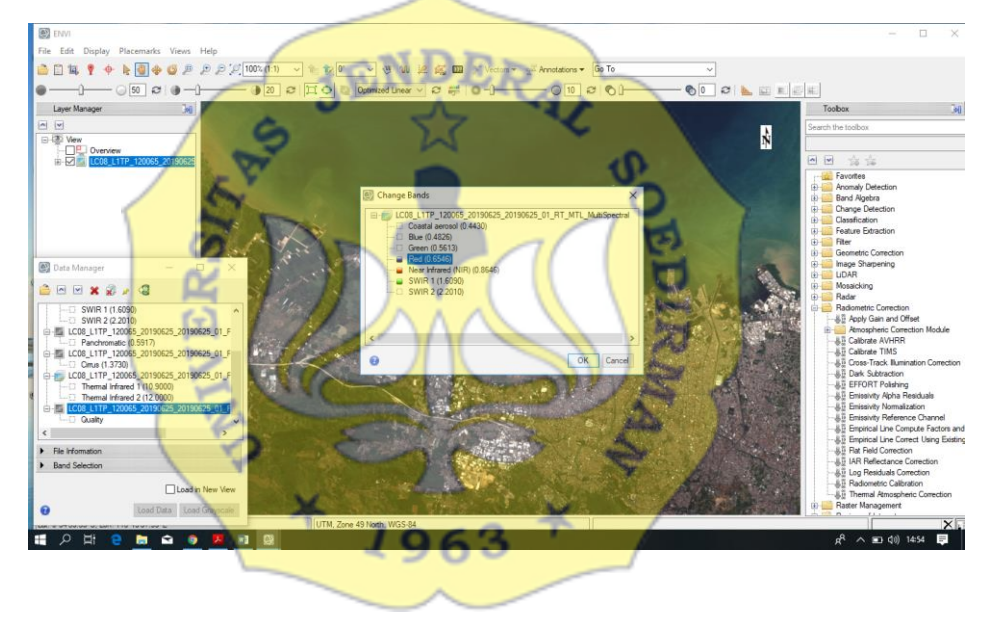

Koreksi Radiometrik

1. Pada menu tampilan toolbox berada disebelah kanan. Pilih radiometric correction  $\rightarrow$  Radiometric calibration

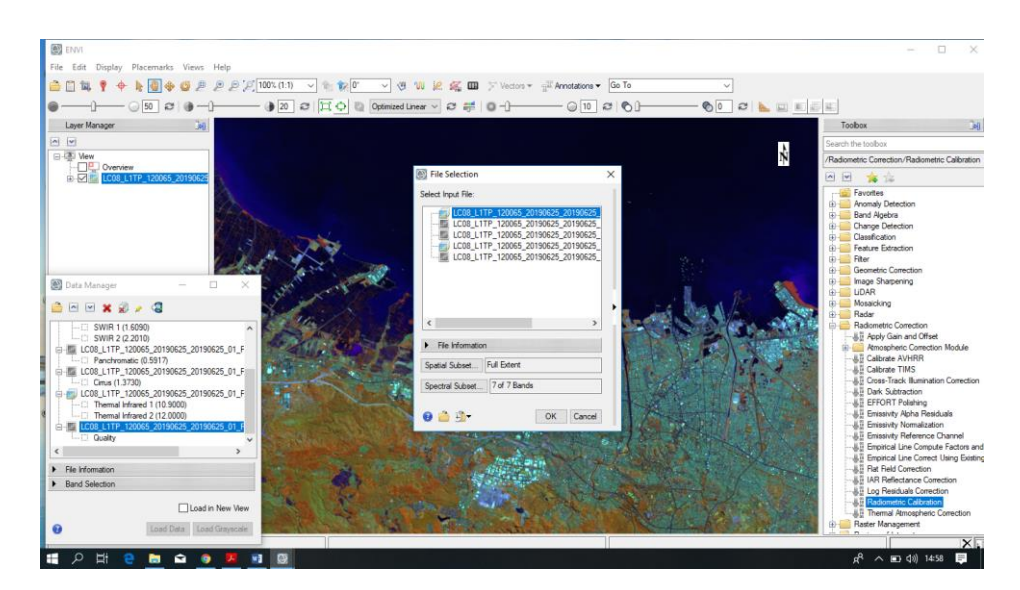

2. Pilihlah input file selection MTL Multispectral, kemudian klik OK

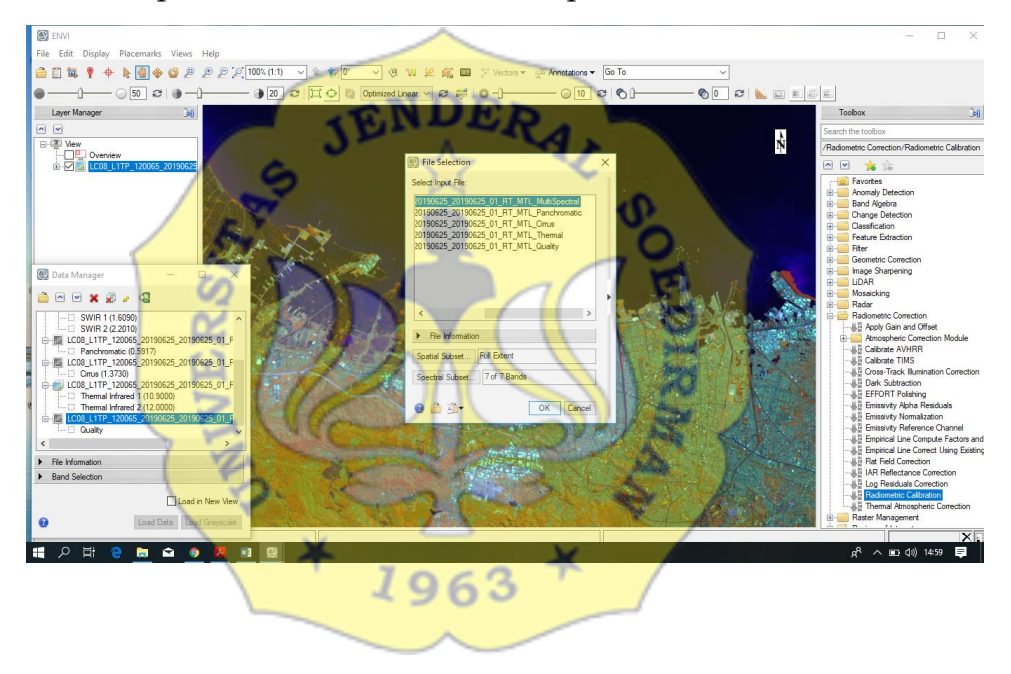

3. Pada jendela tampilan radiometric calibration pilihlah calibration type : reflectance, output interleave: BSQ, output data type: float, Scale factor:1

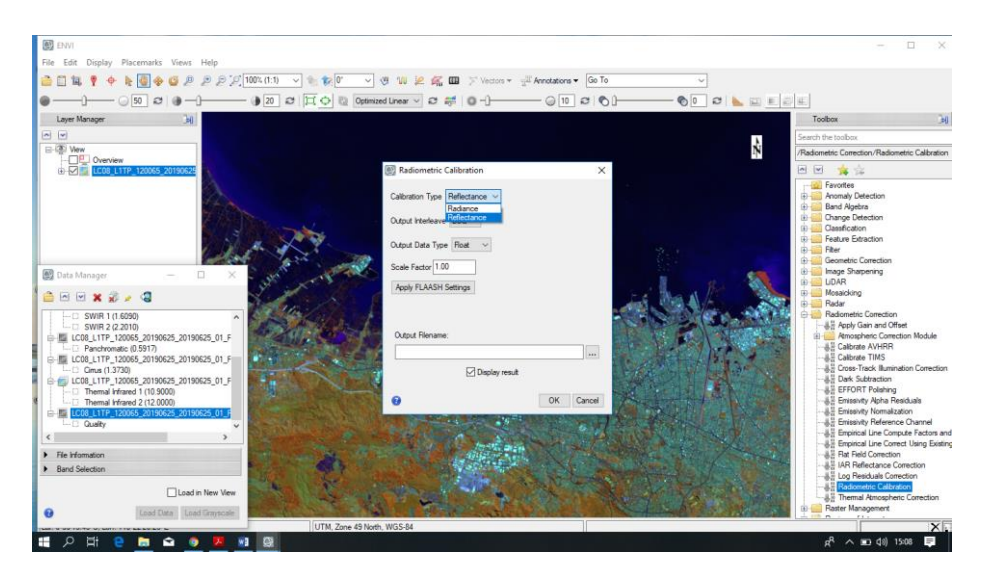

4. Simpan output file name. pilih file tempat menyimpan koreksi radiometric. Lalu OK

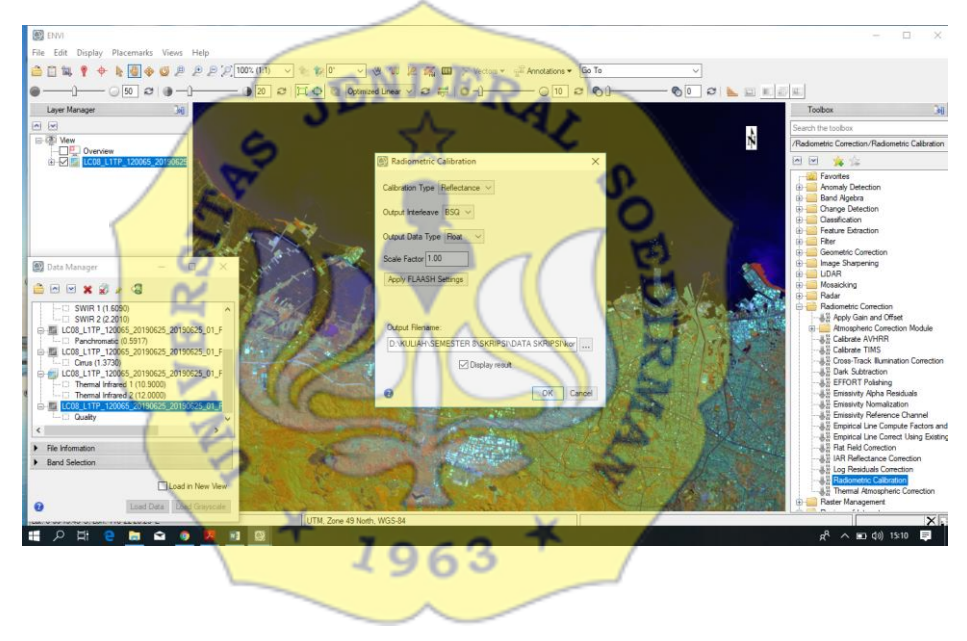

5. Proses koreksi radiometric selesai maka selanjutnya proses DOS atau Dark Object Substraction. Pada toolbox Radiometrix correction → Dark substraction

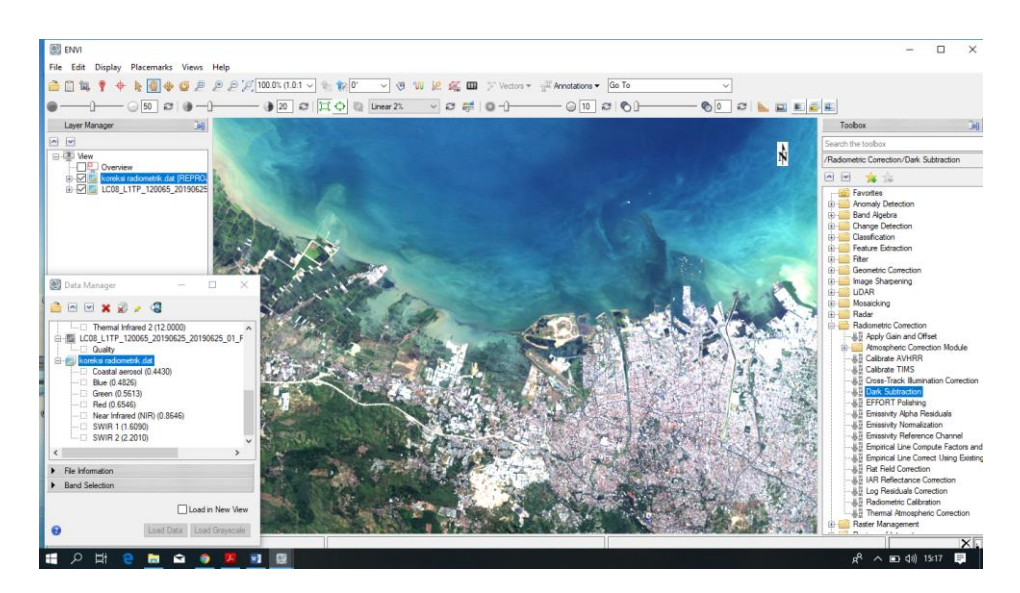

6. Input file hasil koreksi radiometric sebelumnya, lalu klik OK

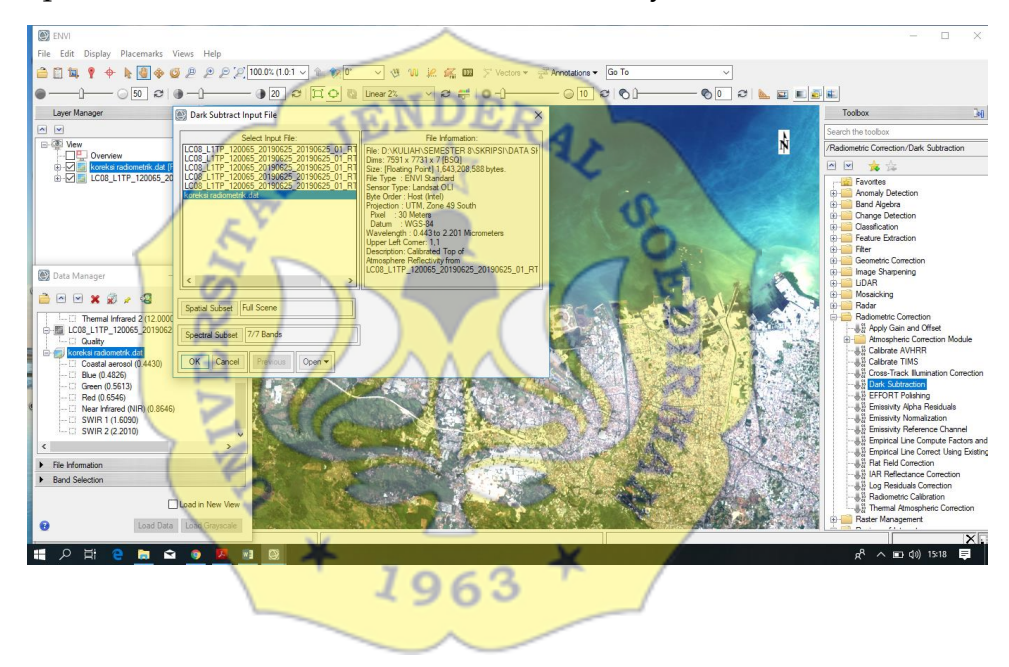

7. Setelah data file dimasukkan maka akan tampil jendela Dark Substraction Parameter, lalu simpan hasil DOS

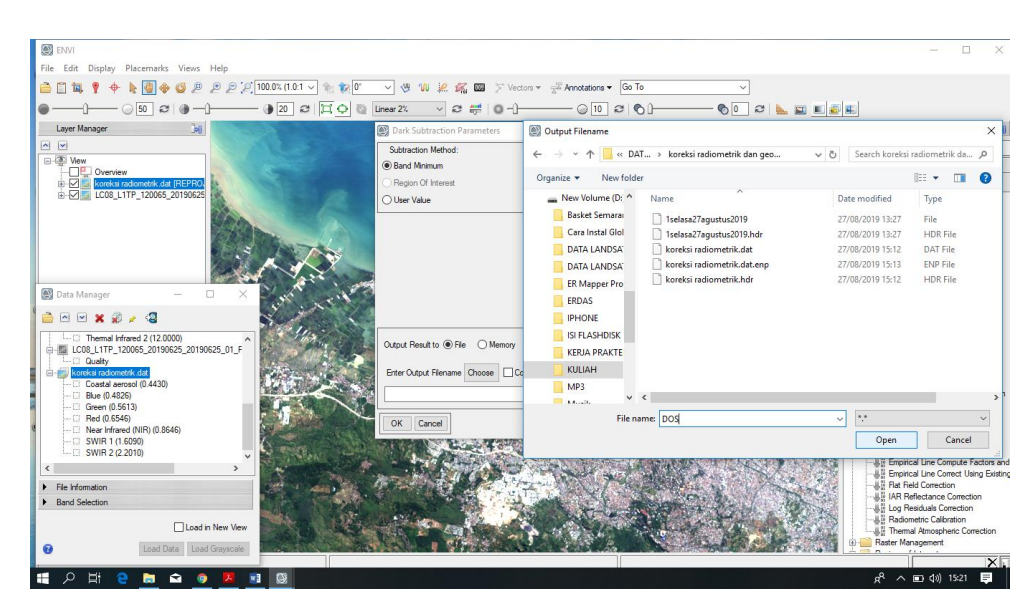

8. Hasil koreksi DOS dapat dilihat dari tampilan layer manager

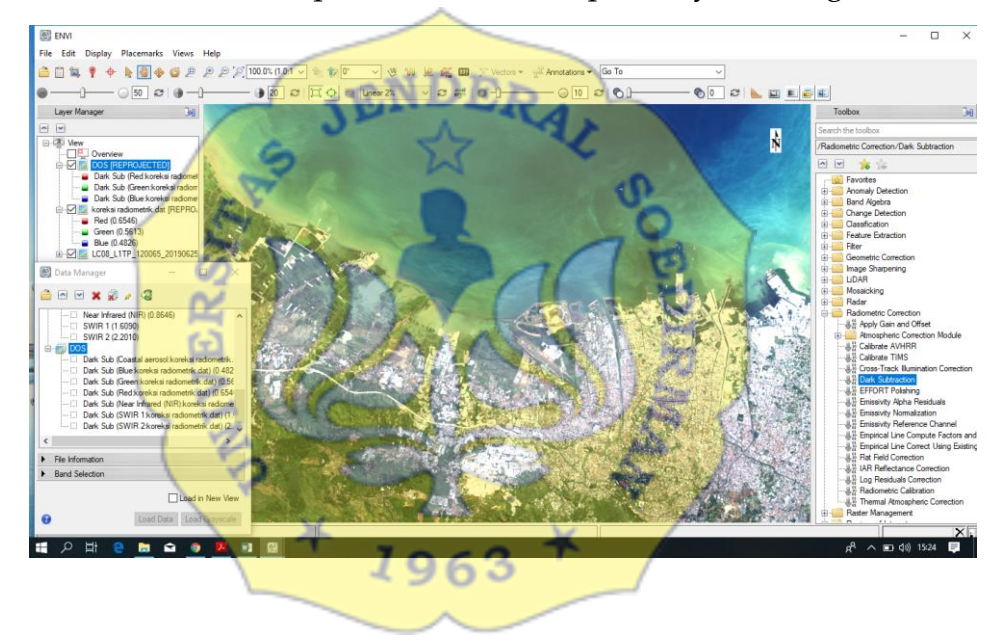

9. Untuk melihat nilai hasil koreksi DOS dengan cara klik kanan Quick stats

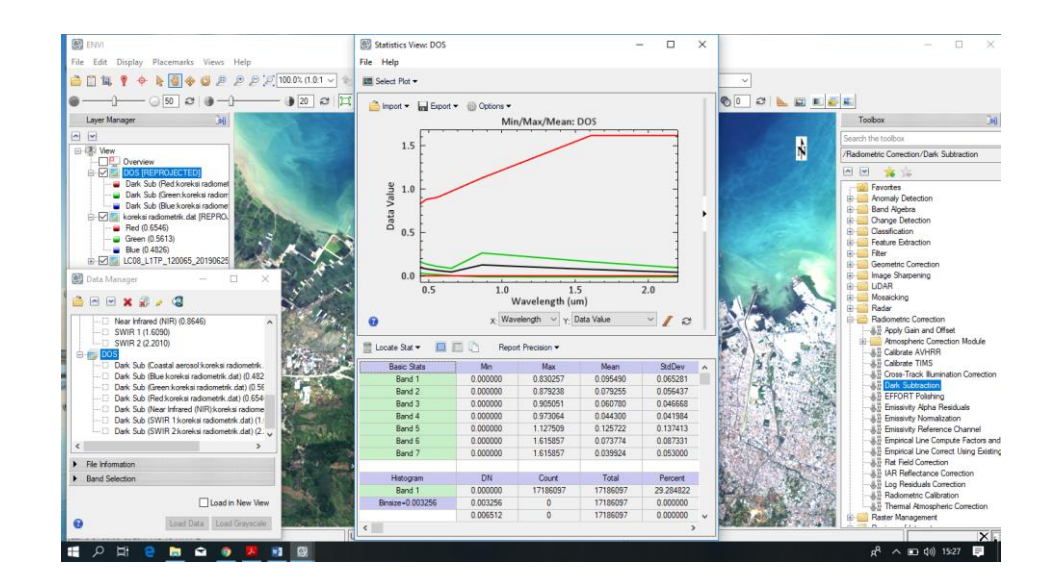

Koreksi Geometrik

1. Buka file landsat yang sudat terkoreksi radiometric, RGB colour 564

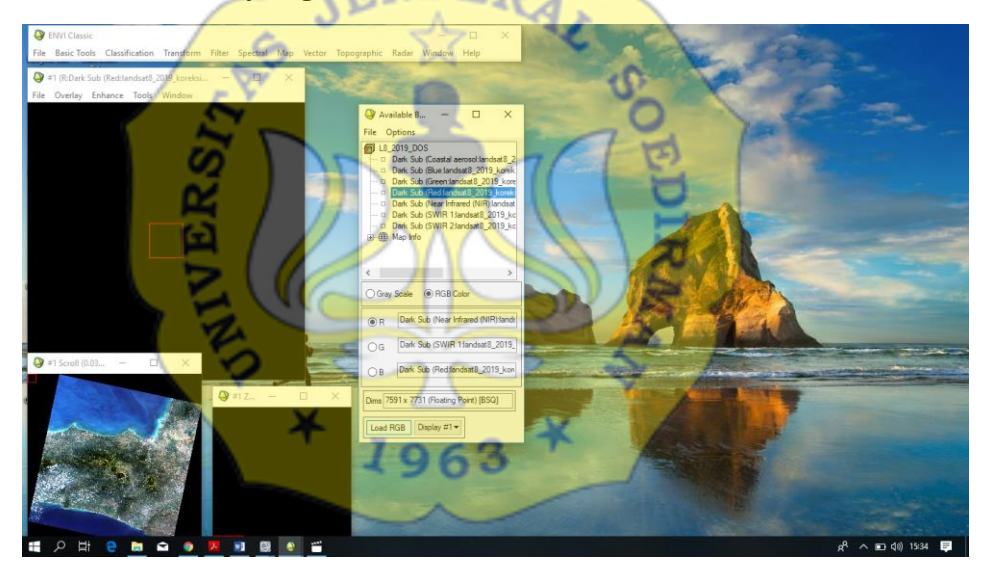

2. Buka file vector Indonesia kab. Shp. File $\rightarrow$ open vector file

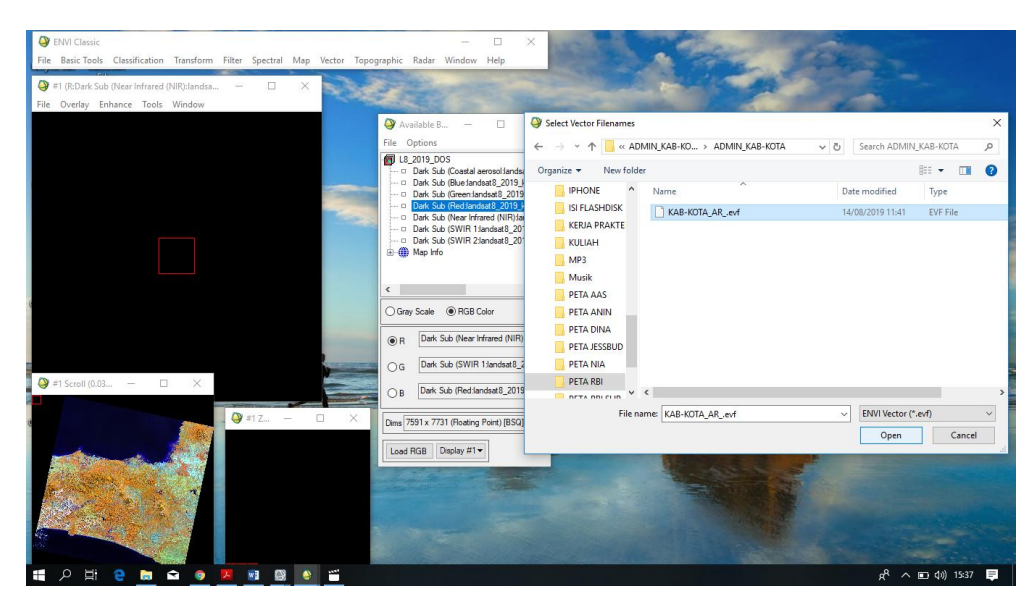

3. Edit  $\rightarrow$  view attributes  $\rightarrow$  cari daerah sesuai citra landsat 8

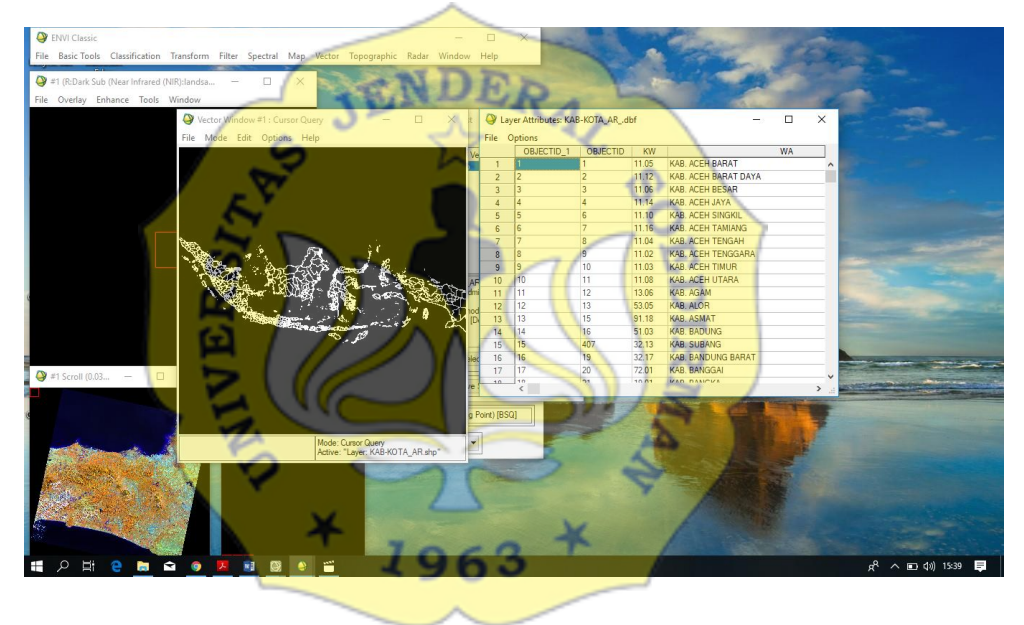

4. File – save selected record to new layer – simpan output file nya – ok

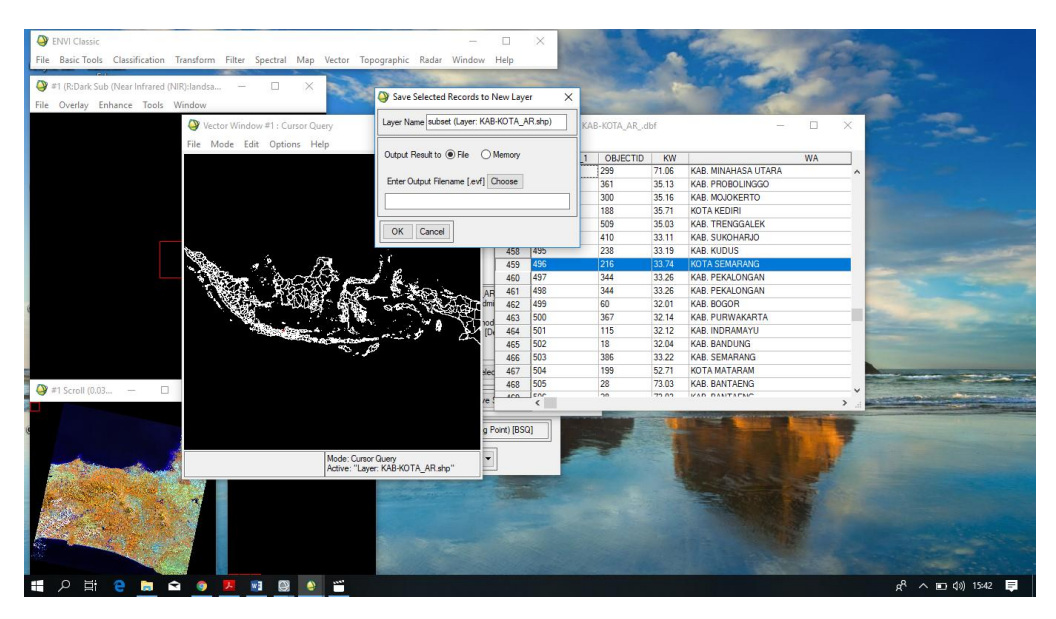

5. Muncul subset, untuk mengecek load selected – display 1

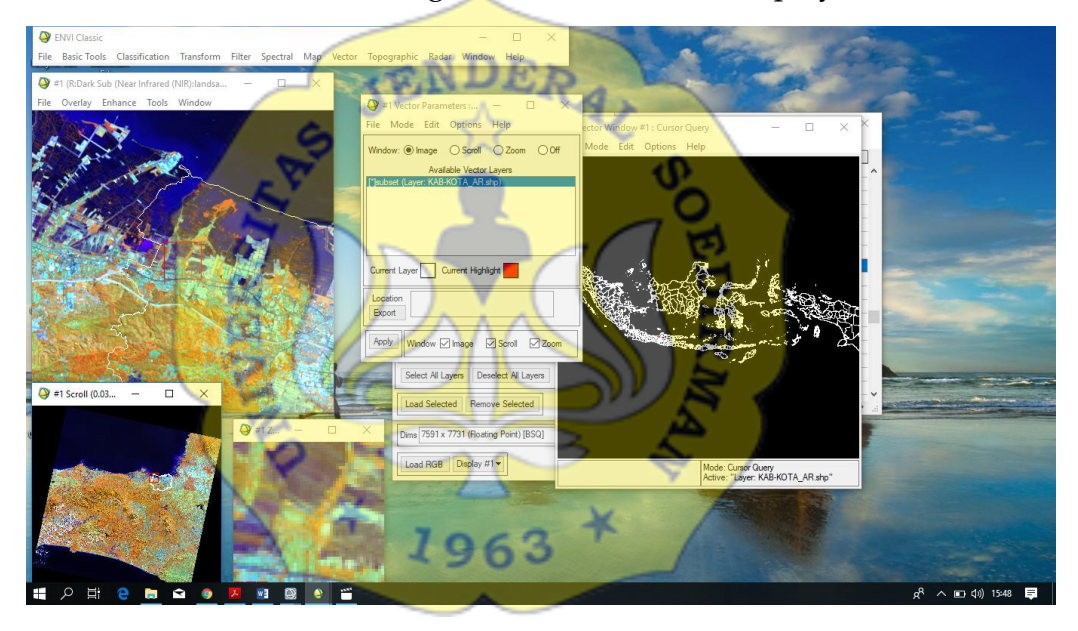

6. Buka new display greyscale yang akan dikoreksi

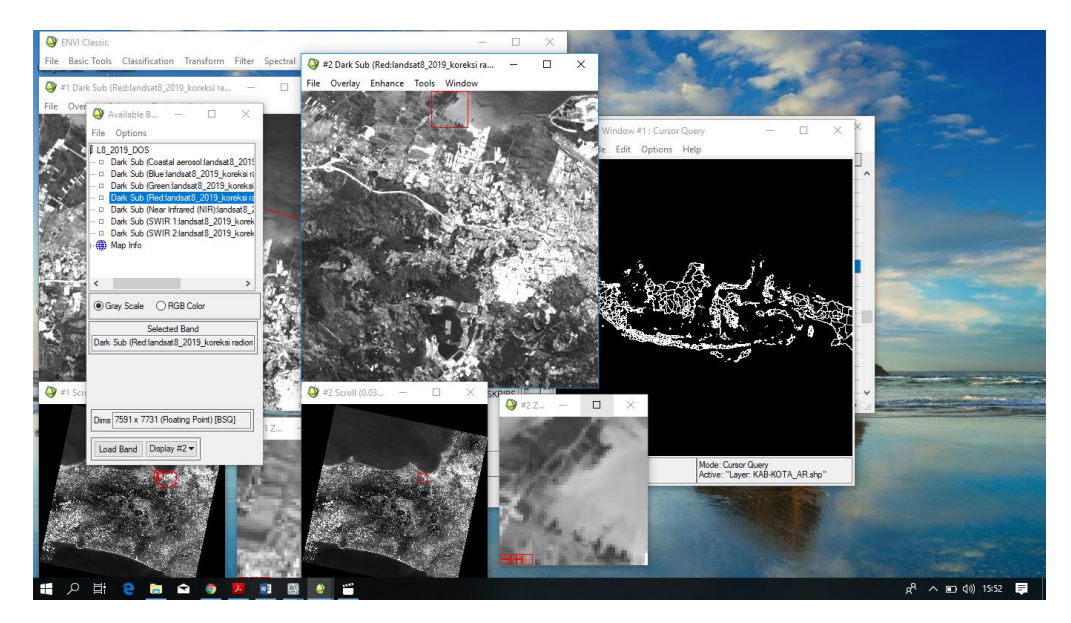

7. Proses koreksi geometric, map→registration→select gcp image to image Base image (image yang digunakan sebagai base) warp image (yg akan dikoreksi/grey scale)

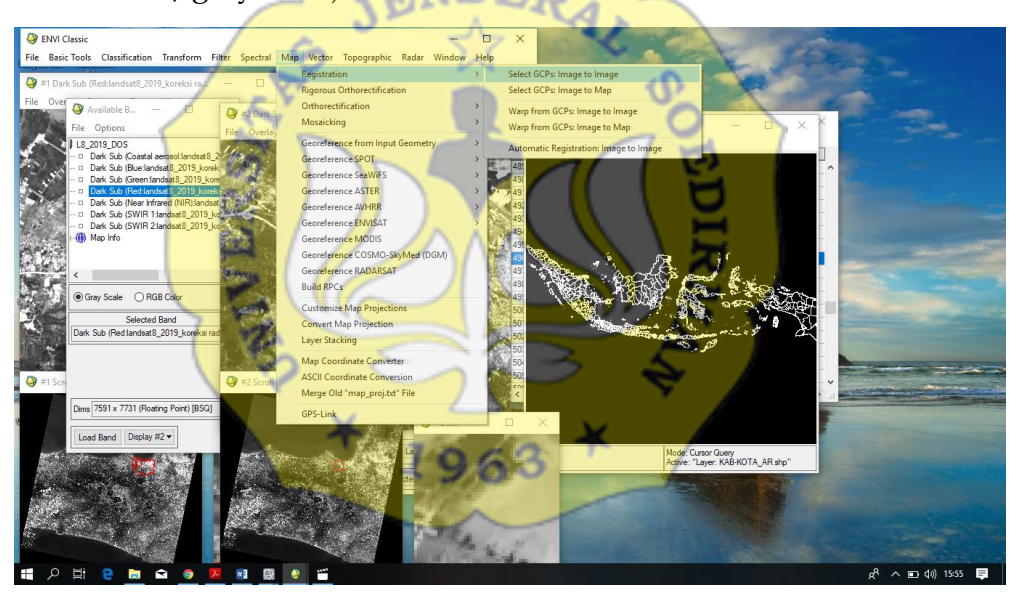

8. Available vector list  $\rightarrow$  pilih layer Indonesia kab.shp di display citra base image

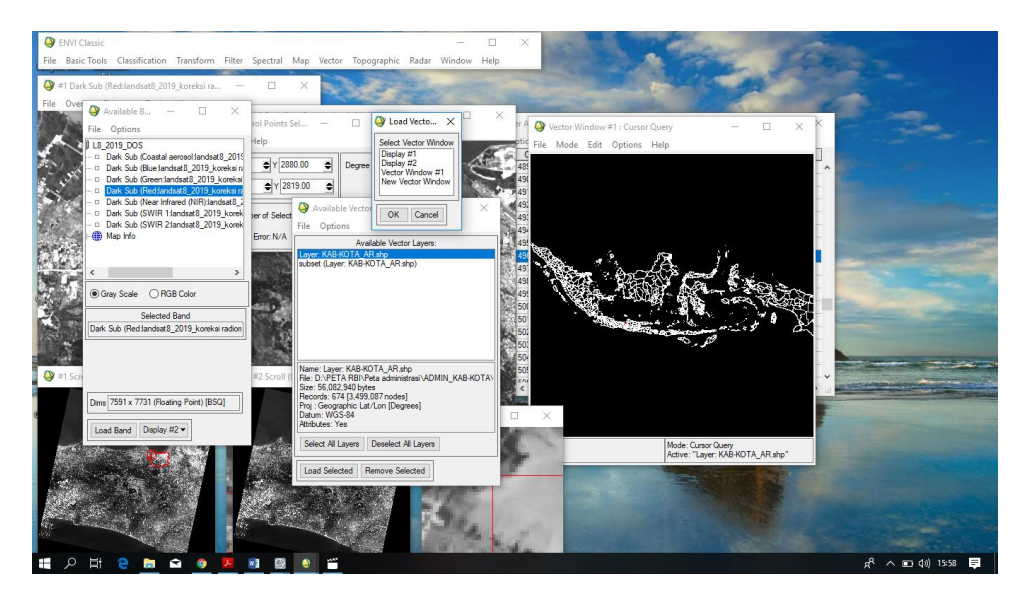

9. Buat GCP selection bebas tapi merata dan tidak boleh diperairan pilih lokasi yang ada di citra, geographic link antara 2 display

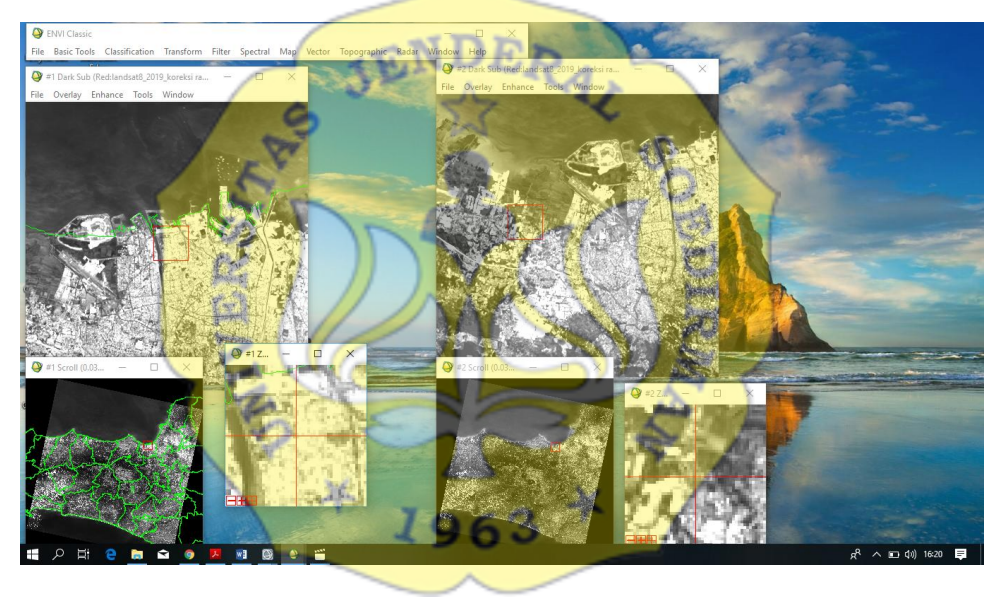

10. Setelah semua GCP selesai file – save GCP to ASCII lalu ok

11. Options - wrap file

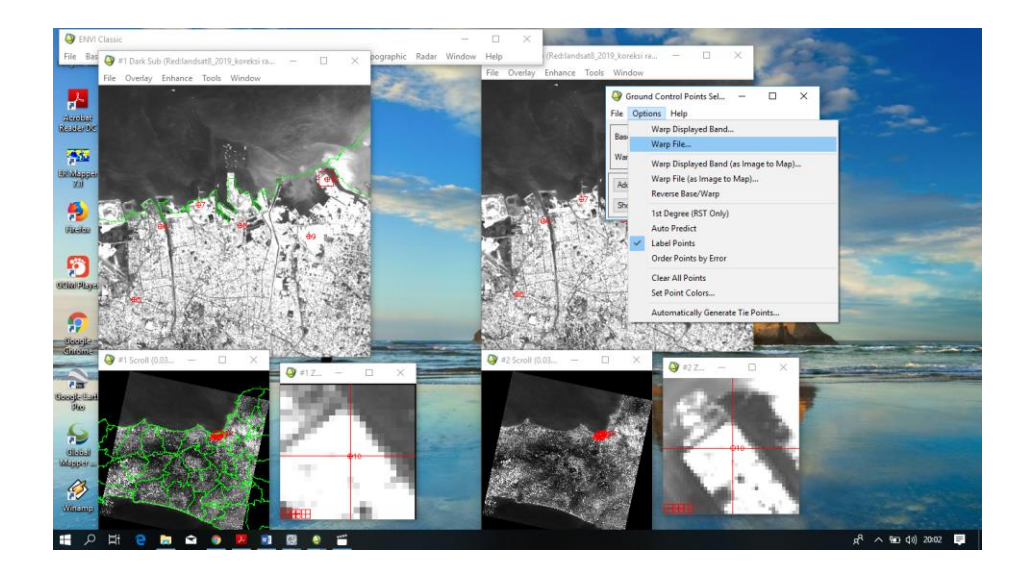

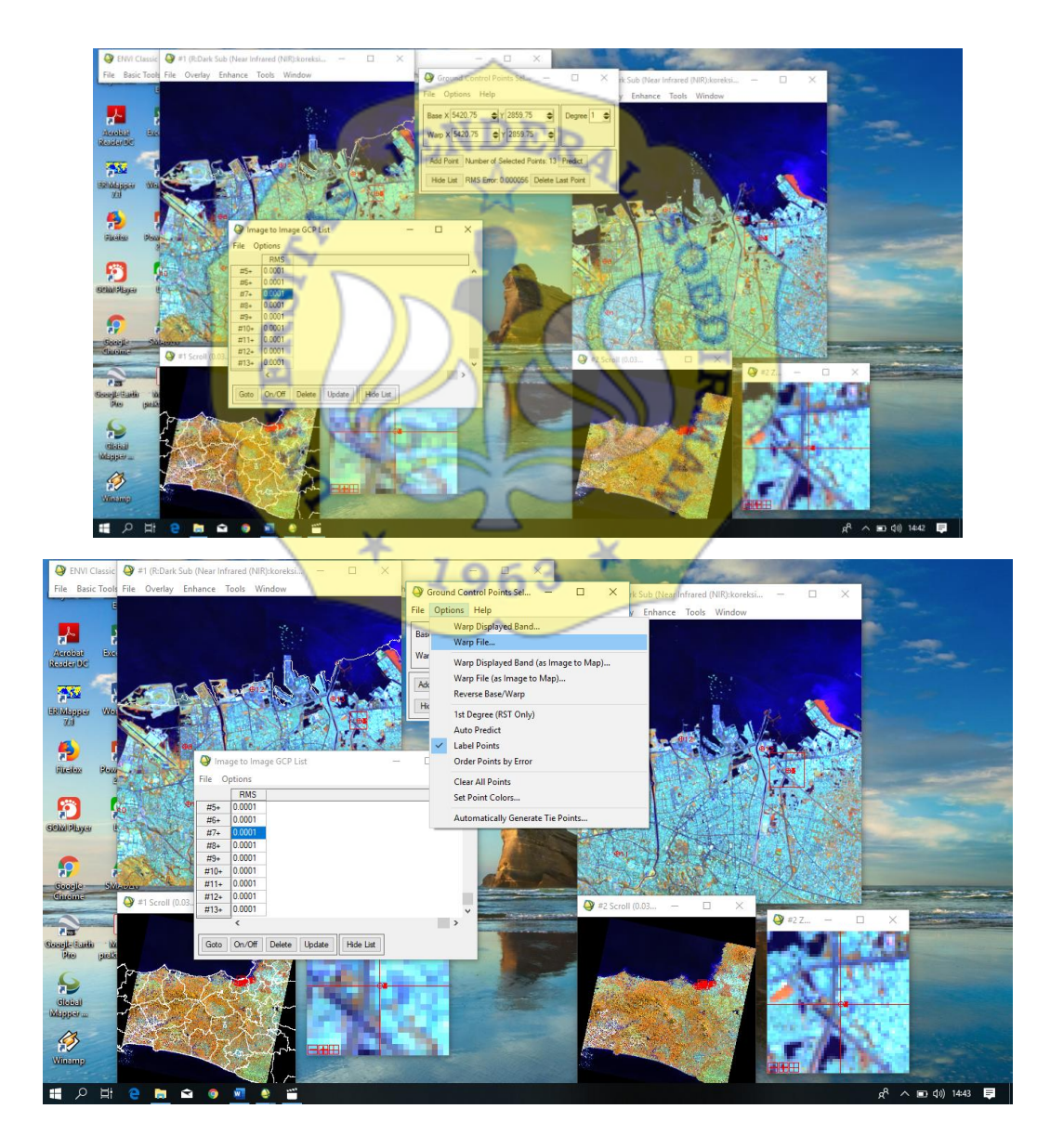

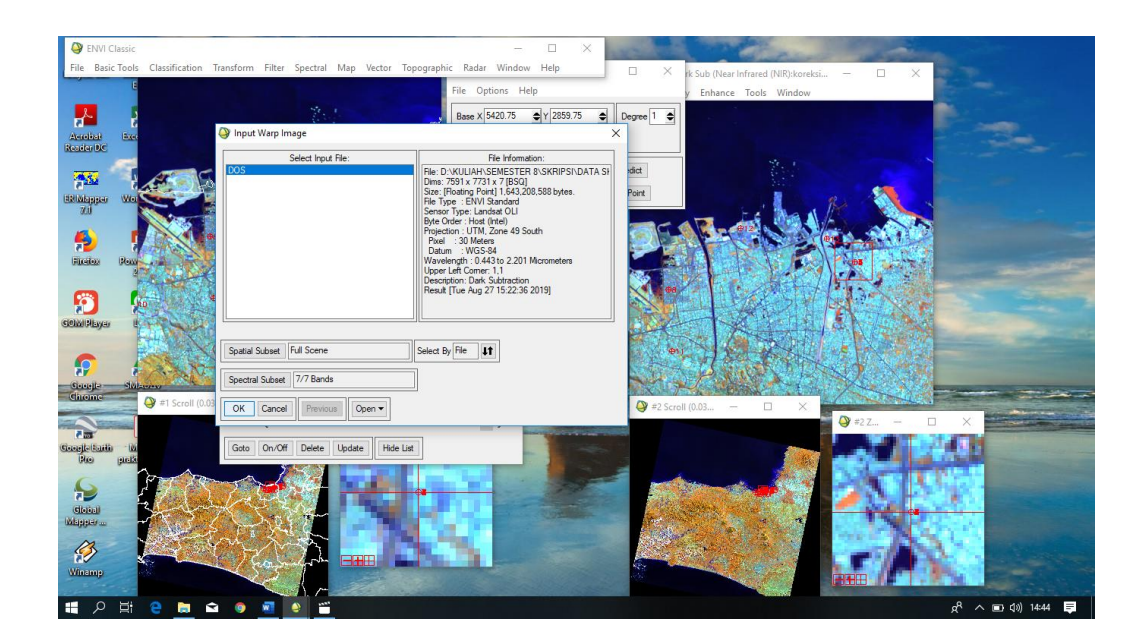

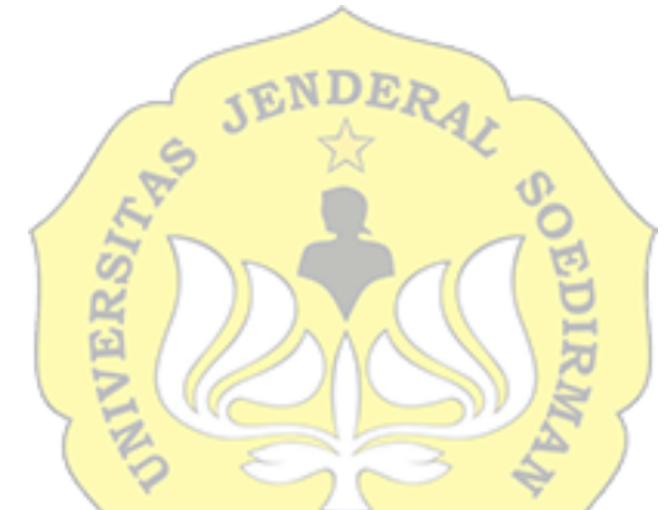

12. Kemudian sav<mark>e hasil koreksi geometrik</mark>

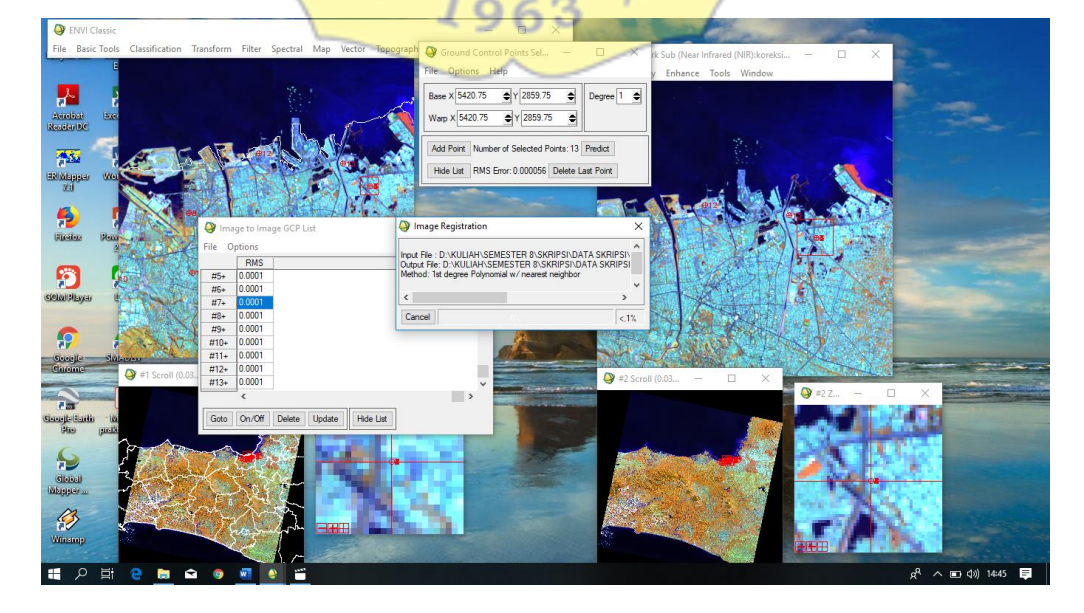

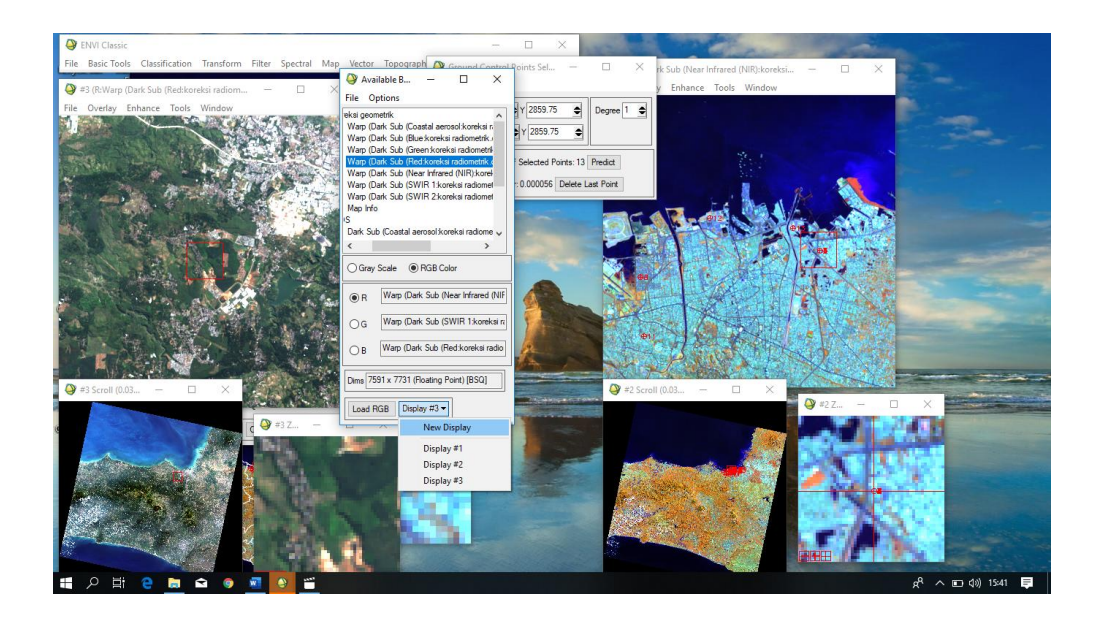

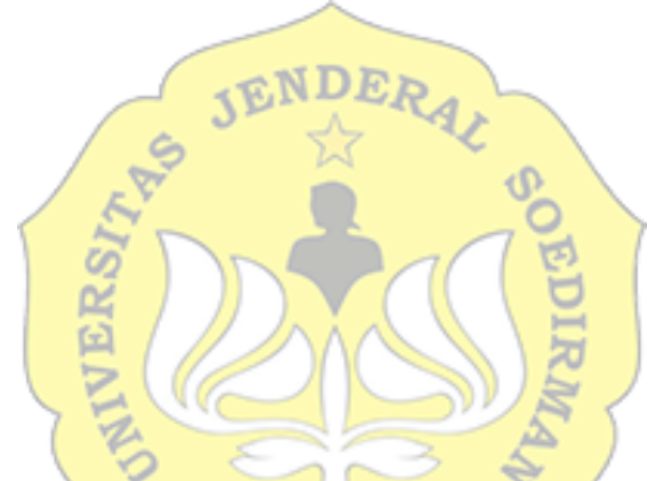

Klasifikasi multispectral Maximum Likelihood

1. Buka ENVI classic → buka file hasil koreksi radiometric dan geometric → dalam table available band list, klik RGB color masukkan composite warna vegetasi

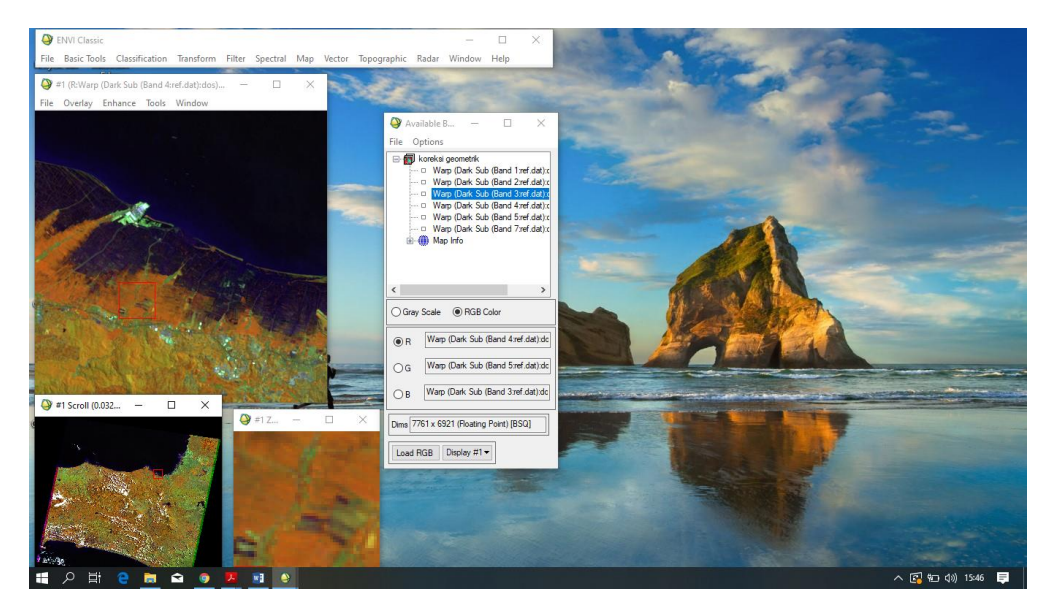

2. Untuk menggabungkan band menjadi satu klik Basic tool  $\rightarrow$  Layer stacking  $\rightarrow$  Import file  $\rightarrow$  klik file yang akan diolah  $\rightarrow$  save file

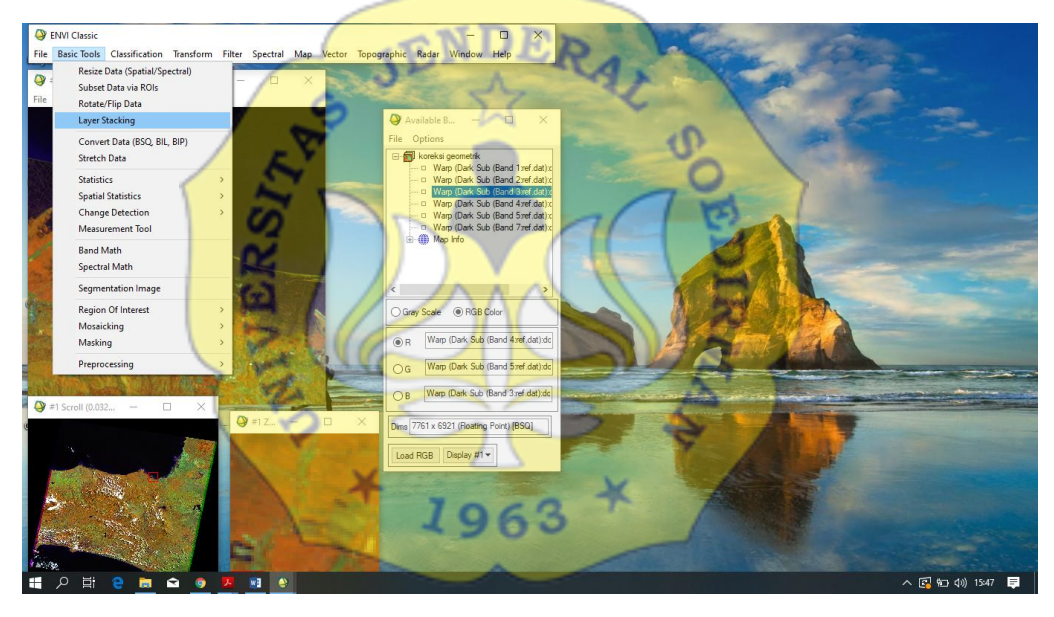

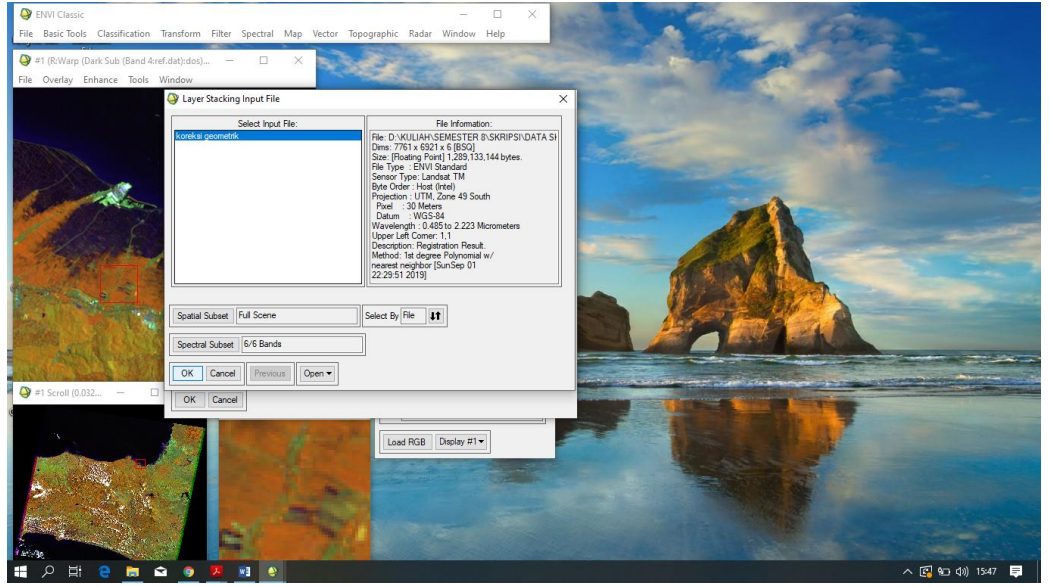

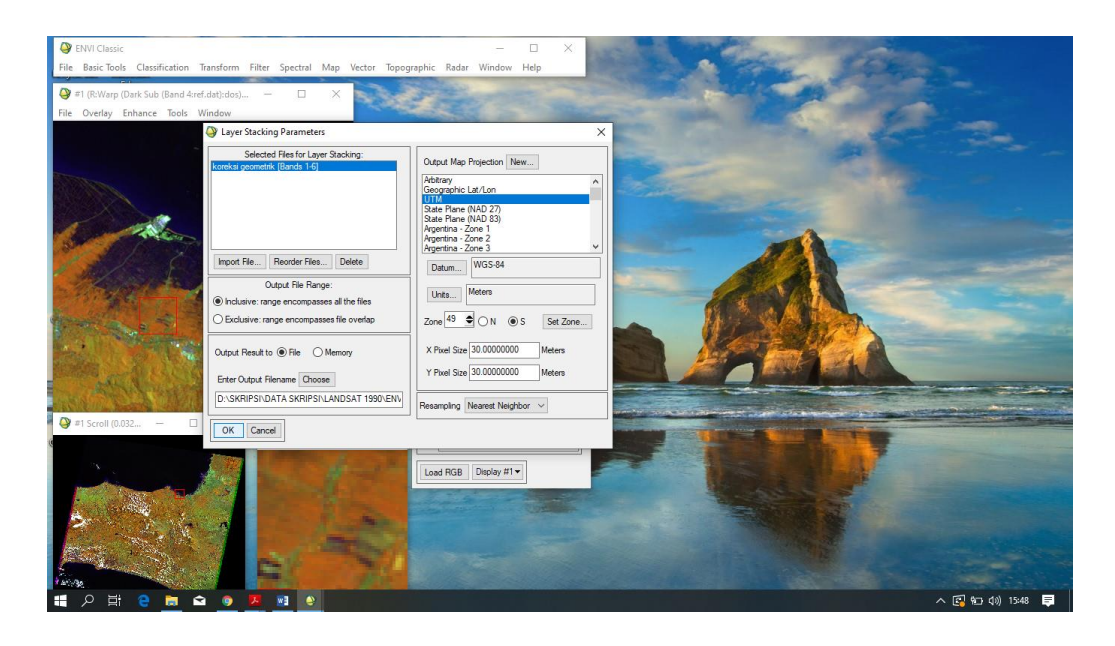

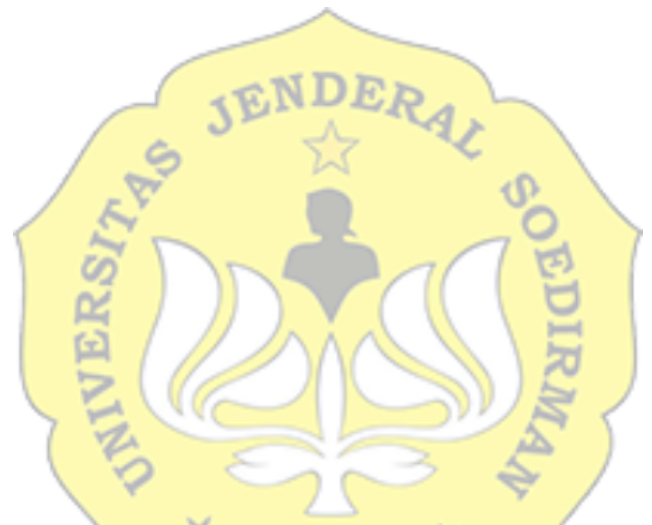

3. Cropping ROI. Klik tools  $\rightarrow$  Region of Interest  $\rightarrow$  ROI tools

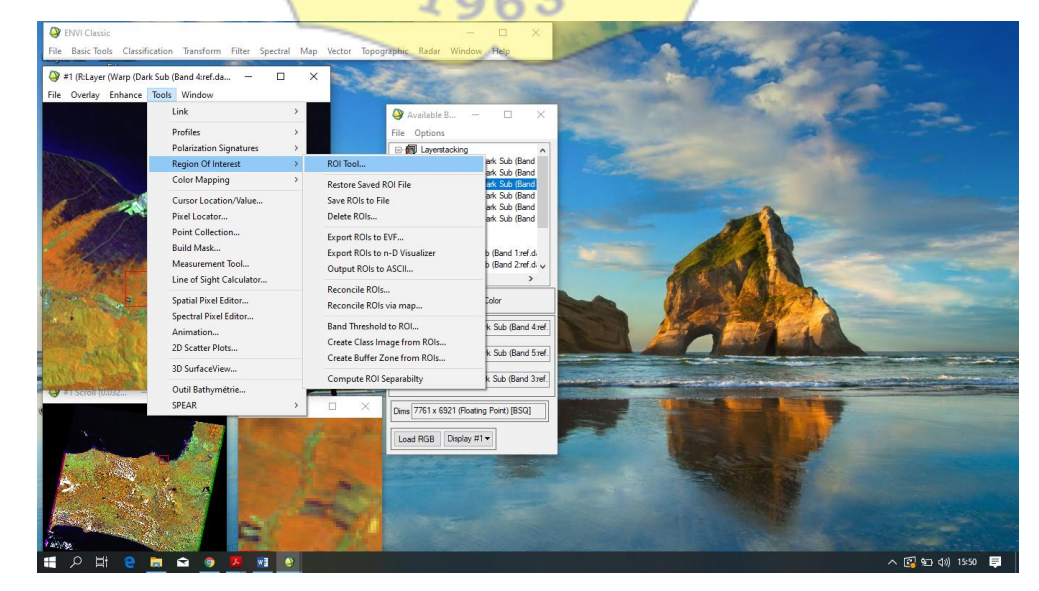

4. Dalam ROI type pilih rectangle, lalu digitasi sesuai daerah yang kita teliti

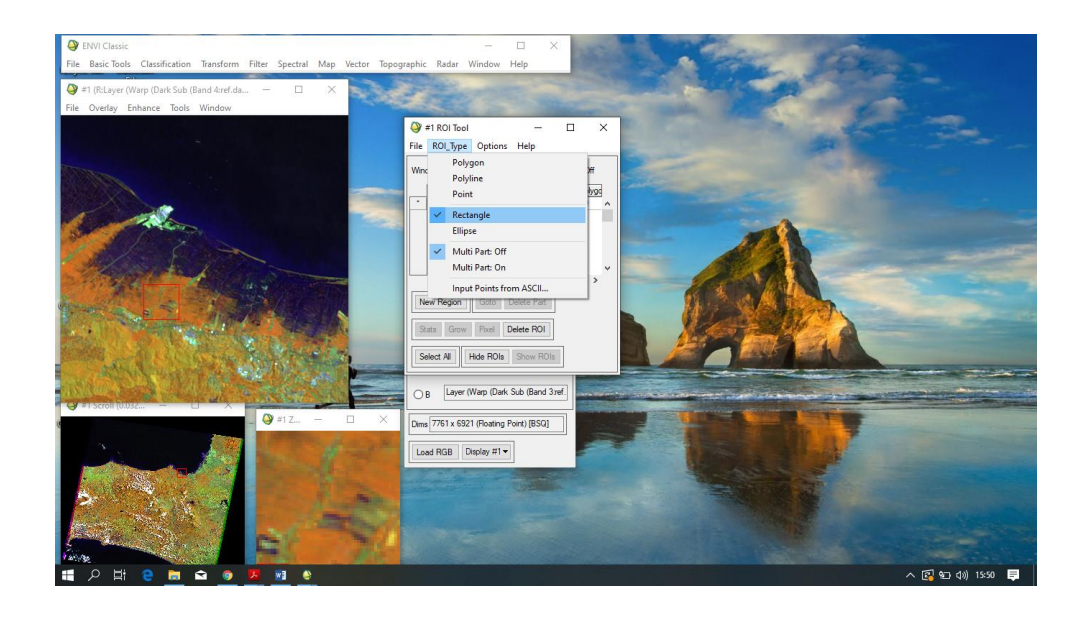

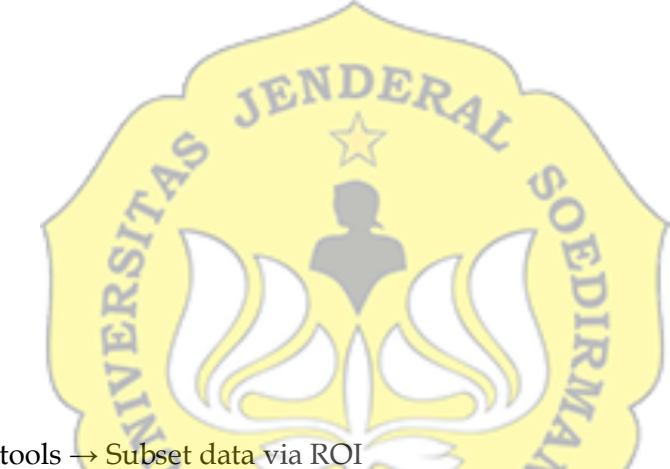

5. Klik Basic tools  $\rightarrow$  Subset data via ROI

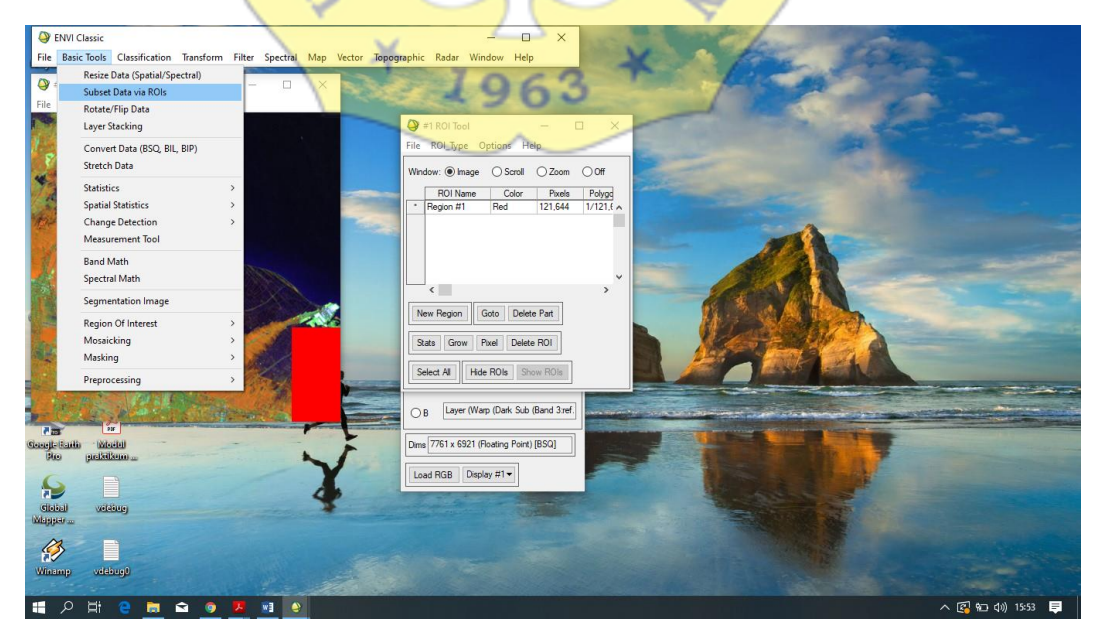

6. Kemudian save hasil cropping

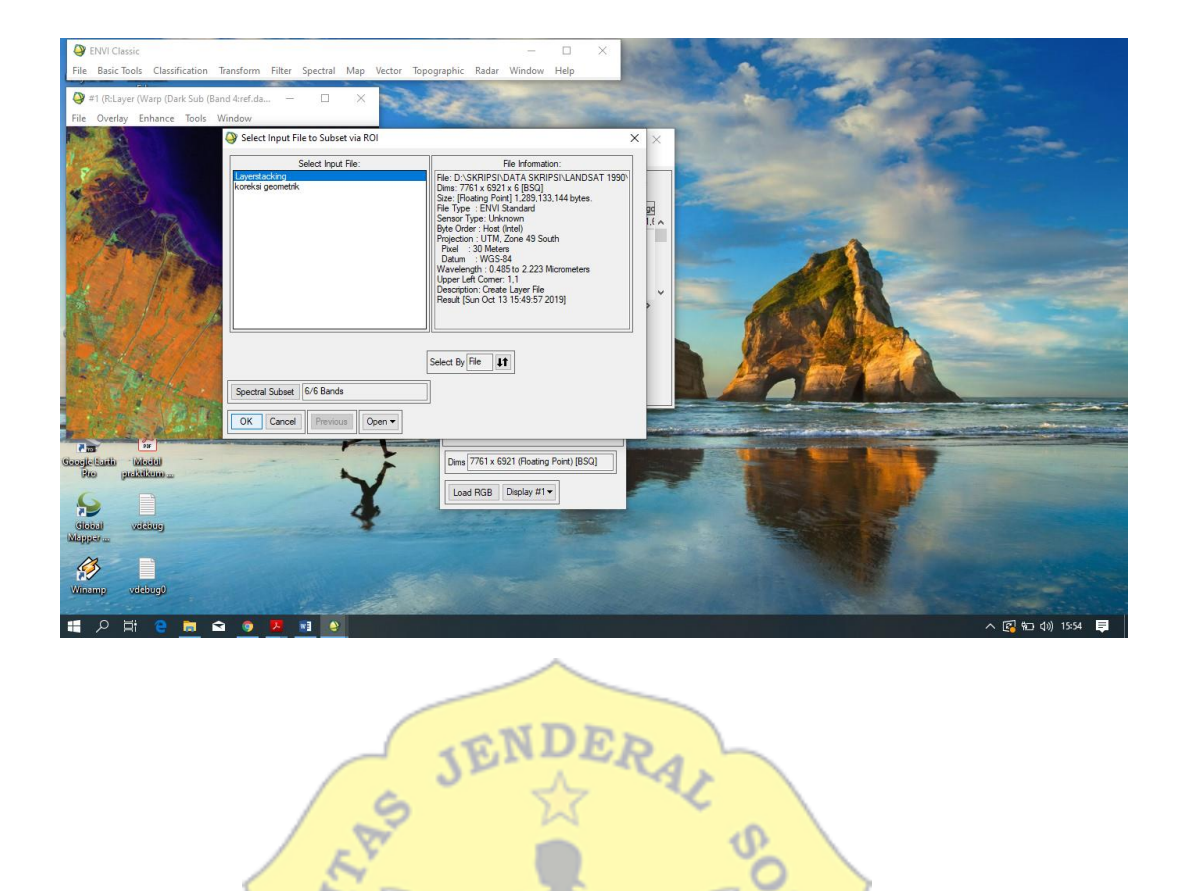

7. Lalu dalam table available band list dilakukan ulang pewarnaan komposit dalam cropping

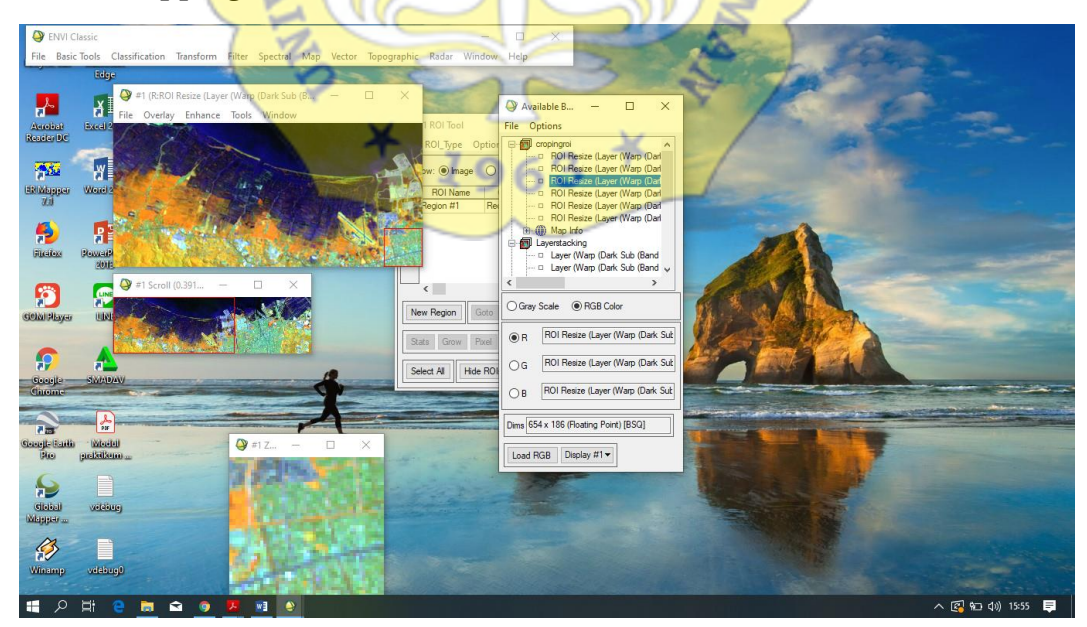

8. Mencari sampel yang akan dijadikan sebagai parameter klasifikasi (region of interest) diambil dari citra hasil komposit 564. Klik tools→region of interest→ROI tools

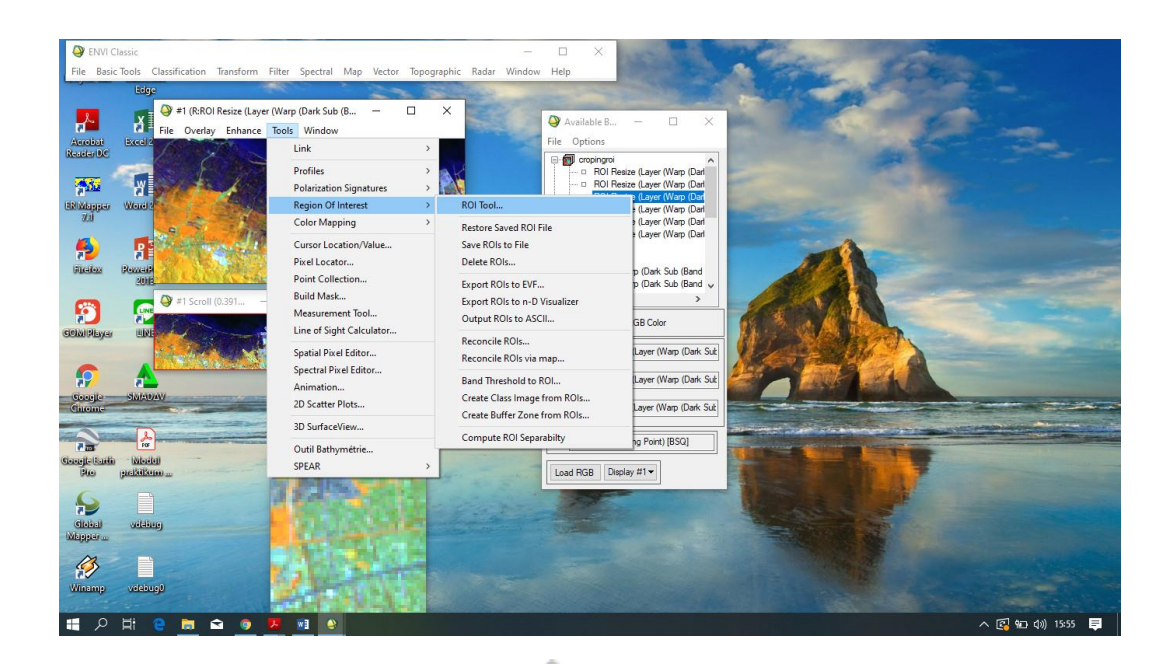

9. Klik ROI type→Rectangle lalu klik pada bulatan zoom. Window merupakan jendela yang akan diambil sampelnya, zoom dipilih karena zoom merupakan jendela perbesaran yang menampilkan kenampakan lebih detail

JENDERAL SO

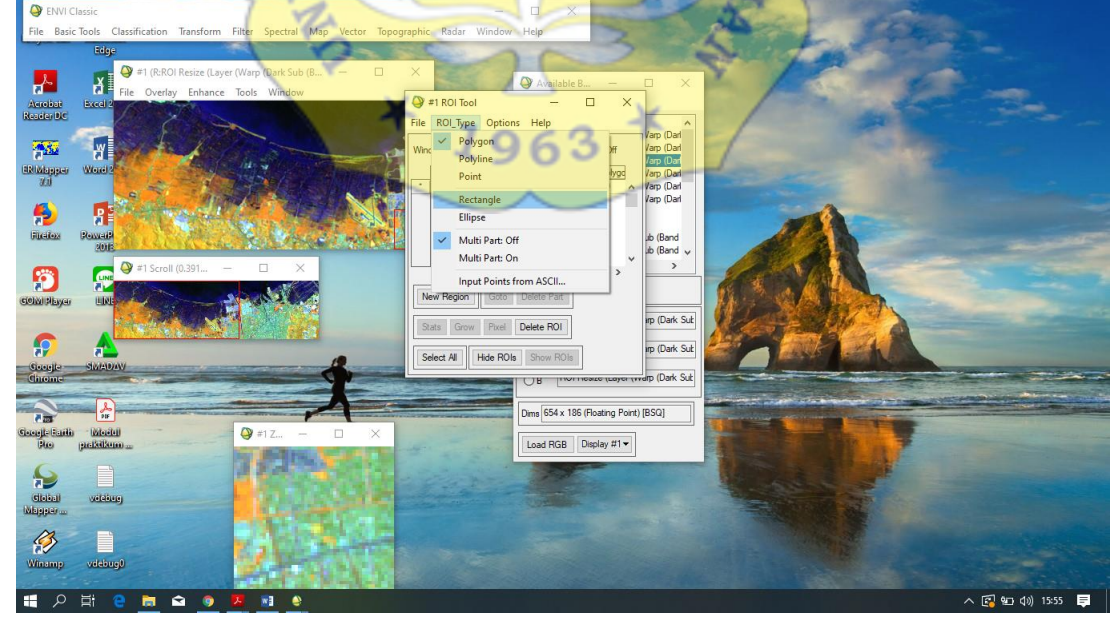

- 10. Kenampakan yang akan diambil sampelnya meliputi
  - a.Non mangrove1 : lahan terbangun (kenampakan berwarna biru cyan)
  - b. Non mangrove2 : vegetasi non- mangrove (kenampakan jingga agak kekuningan)

- c. Non mangrove3 : sawah dan lahan tergenang (kenampakan biru kehitaman berpola)
- d. Mangrove : mangrove berbagai kerapatan (kenampakan jingga pada alur sungai)

lalu klik classification→supervised→maximum likelihood

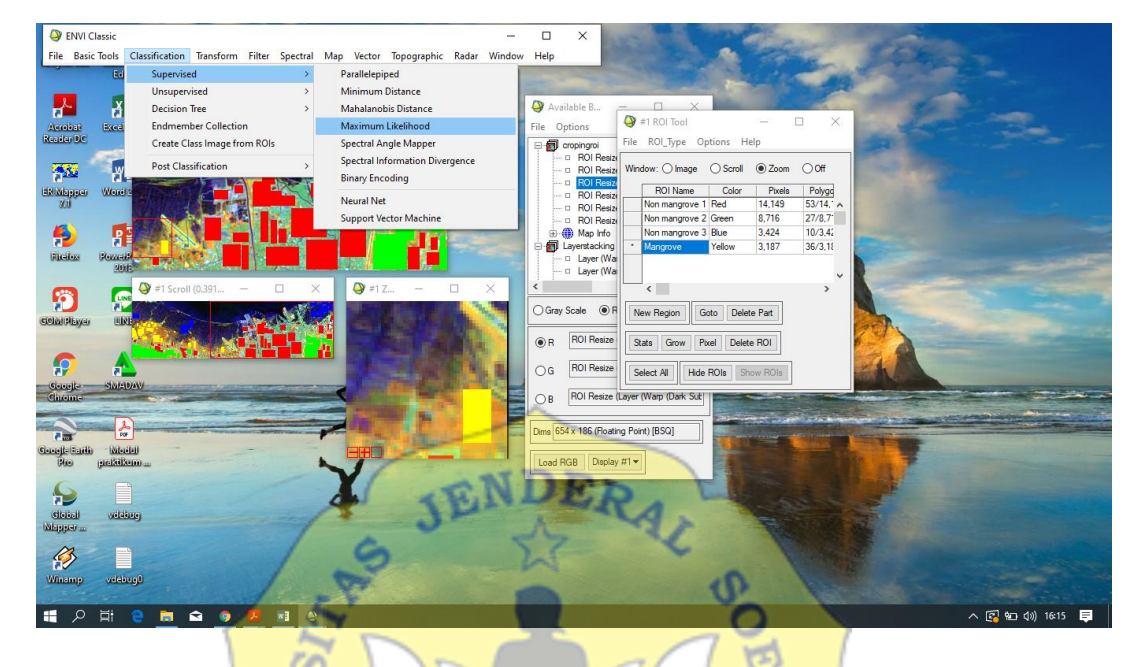

11. Lalu buka ha<mark>sil croppi</mark>ng kemudian pilih 4 hasil kl<mark>asifikasi k</mark>emudian save file

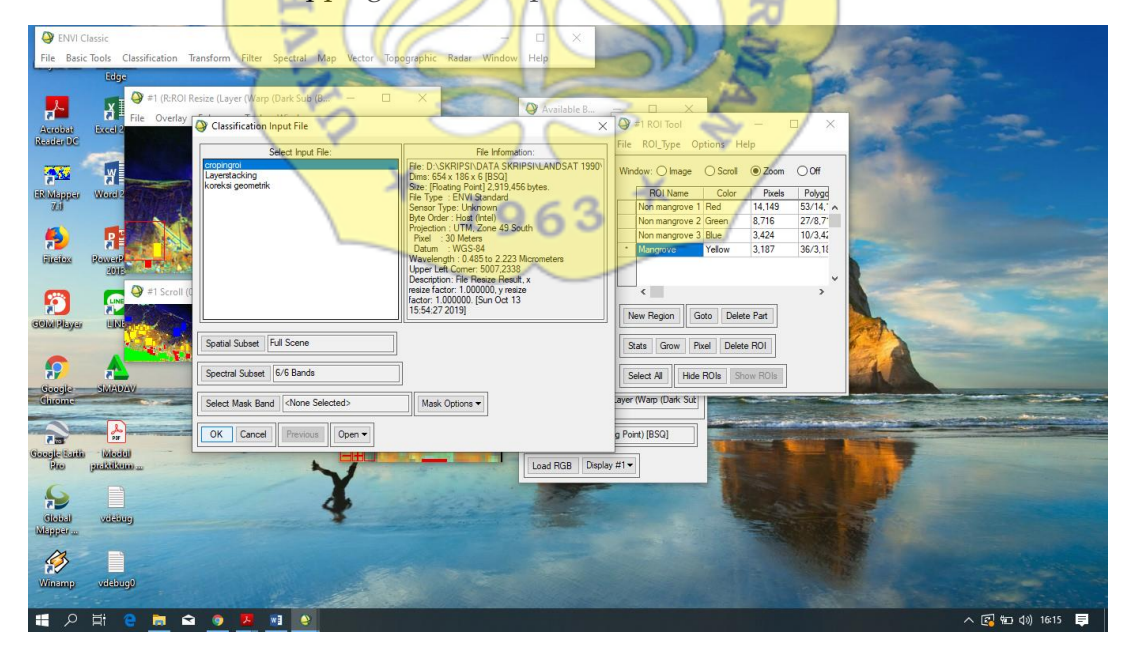

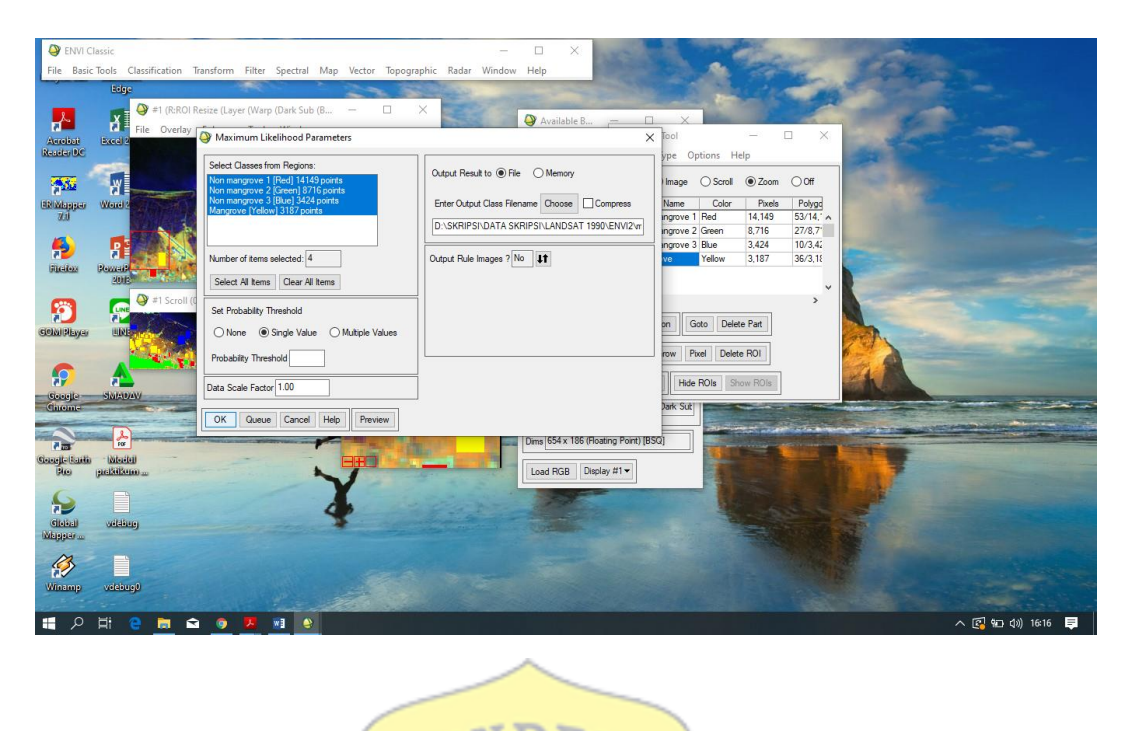

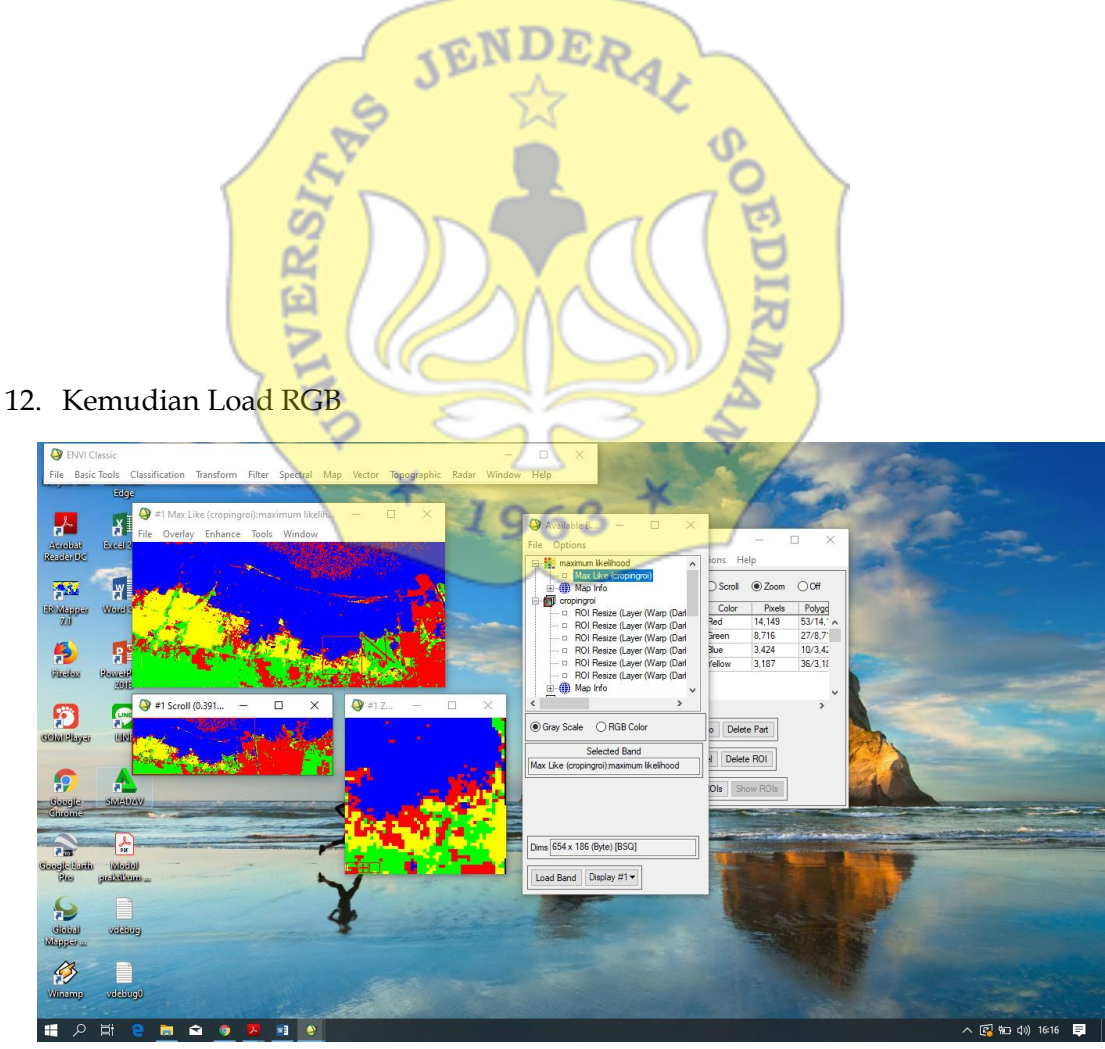

 Kemudian klik vector → classification to vector. Ubah output menjadi one layer per class dan beri nama vector. Maka data otomatis berubah menjadi vector tiap klasifikasi.

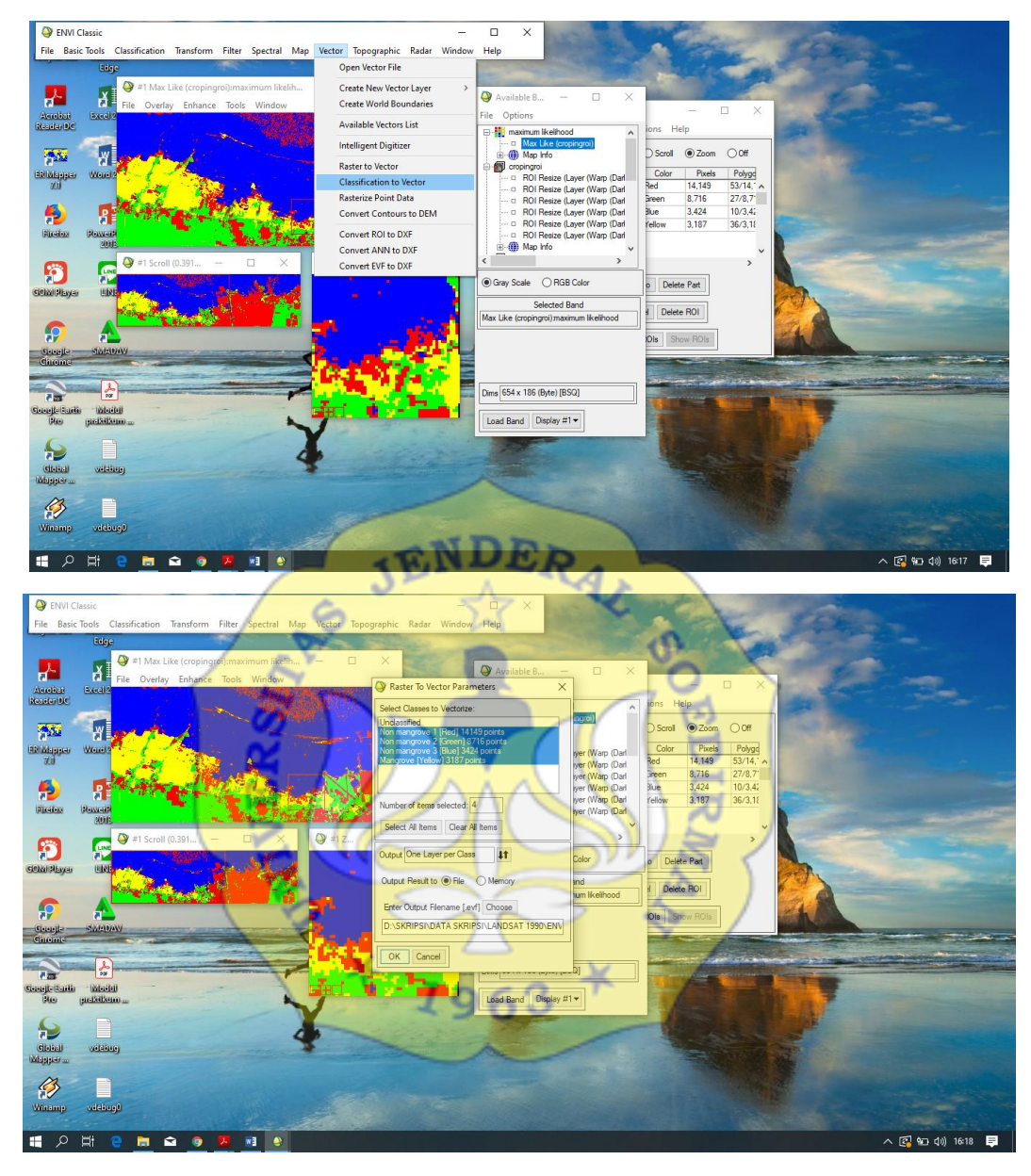

 Membuat masking dengan hasil klasifikasi mangrove sehingga citra yang akan dianalisis hanya terfokus pada wilayah mangrove. Klik pada toolbar Basic Tools > Masking > Build Mask

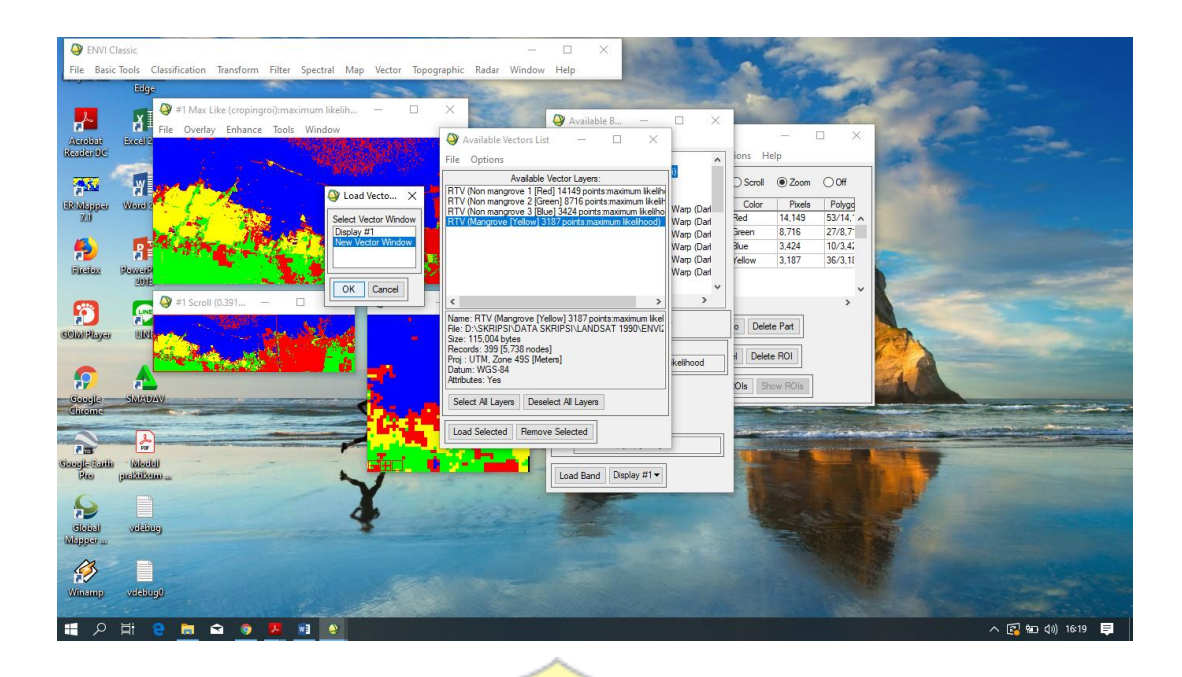

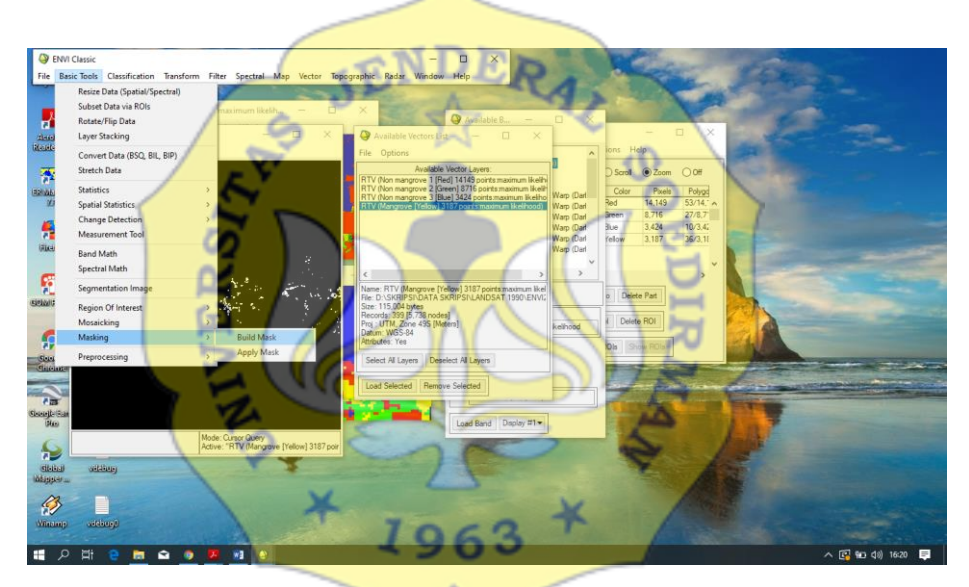

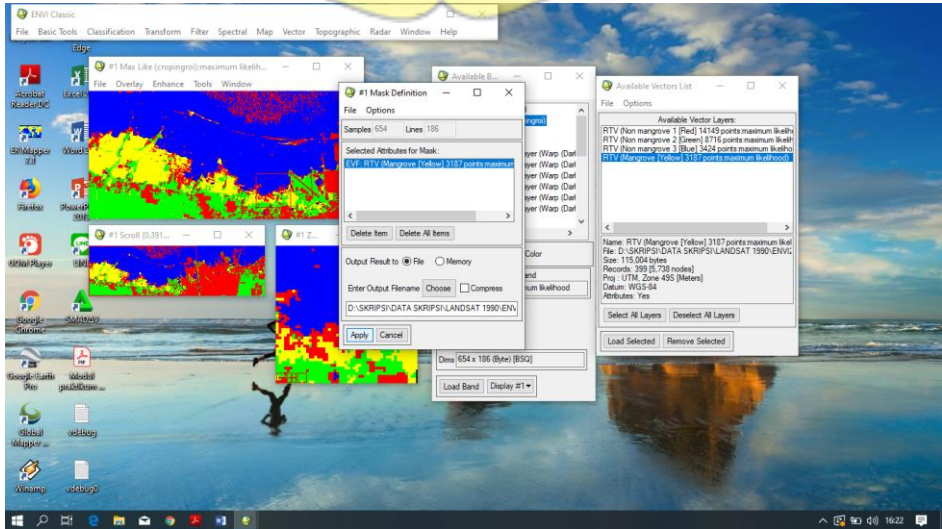

| Genter Ba  | I Classic<br>isic Tools Classification Transform                                             | n Filter Spectral Map Vector Topo  | − □ ×<br>ographic Radar Window Help                                            |                                                          | A THE SOL                                                                                                    | -                |
|------------|----------------------------------------------------------------------------------------------|------------------------------------|--------------------------------------------------------------------------------|----------------------------------------------------------|----------------------------------------------------------------------------------------------------|------------------|
|            | Resize Data (Spatial/Spectral)<br>Subset Data via ROIs<br>Rotate/Flip Data<br>Layer Stacking | maximum likelih — 🗆<br>ols. Window | X Available B                                                                  | - • ×                                                    | Available Vectors List - X File Options                                                                                                    | -                |
|            | Convert Data (BSQ, BIL, BIP)<br>Stretch Data                                                 | - Martin                           | File Options Samples 654 Lines 186                                             | - î                                                      | Available Vector Layen:<br>RTV (Non mangrove 1 [Red] 14149 points maximum likelih                                                                                                    |                  |
| anat<br>N  | Statistics<br>Spatial Statistics<br>Change Detection<br>Measurement Tool                     | in M                               | Selected Attributes for Mask:<br>PVF-RTV Mangrove (Yollow) 3187 points maximum | ingroi)<br>iyyer (Warp (Dat                              | RTV (Non mangrove 2 Green) 8716 points maximum Keih<br>RTV (Non mangrove 3 Kleu) 3424 points maximum Keiho<br>RTV (Mangrove (Yellow) 3157 points maximum Keihood).                       |                  |
| (Fike)     | Band Math<br>Spectral Math                                                                   | An Production                      | < >> Delete hem Delete Al hema                                                 | iyer (Warp (Dan<br>iyer (Warp (Dan<br>iyer (Warp (Dan) y | < >                                                                                                    |                  |
| Sisterio C | Segmentation Image<br>Region Of Interest<br>Mosaicking                                       |                                    | Output Result to                                                               | Color                                                    | Name: RTV (Mangove (Yellow) 3187 points maximum likel<br>File: D-SKRIPS/LDATASKRIPS/LLANDSAT 1990-ENVL<br>Size: 115.004 bytes<br>Pecord: 399 [27:8 nodes]<br>Prg: UTM, Zare 455 [Meters] |                  |
| - See      | Masking<br>Preprocessing                                                                     | Build Mask     Apply Mask          |                                                                                |                                                          | Attributes: Yes Select Al Layers Deselect Al Layers                                                                                                    |                  |
| Chicker    | ti biodaj<br>politikoj<br>oditoj                                                             | Y                                  | Redy Cancel Des (54 x 155 B/re) Load Band Desla                                | (BSQ)<br>.#1•                                            | Led Sected Renve Sected                                                                                                    |                  |
| <b>ب</b>   |                                                                                              | <b>1</b>                           |                                                                                |                                                          |                                                                                                    | ∧ 💽 🛥 ¢0) 1622 📮 |

15. Untuk mengubah data vector ke shapefile, pada window baru pilih File Export active layer to shapefile lalu save file

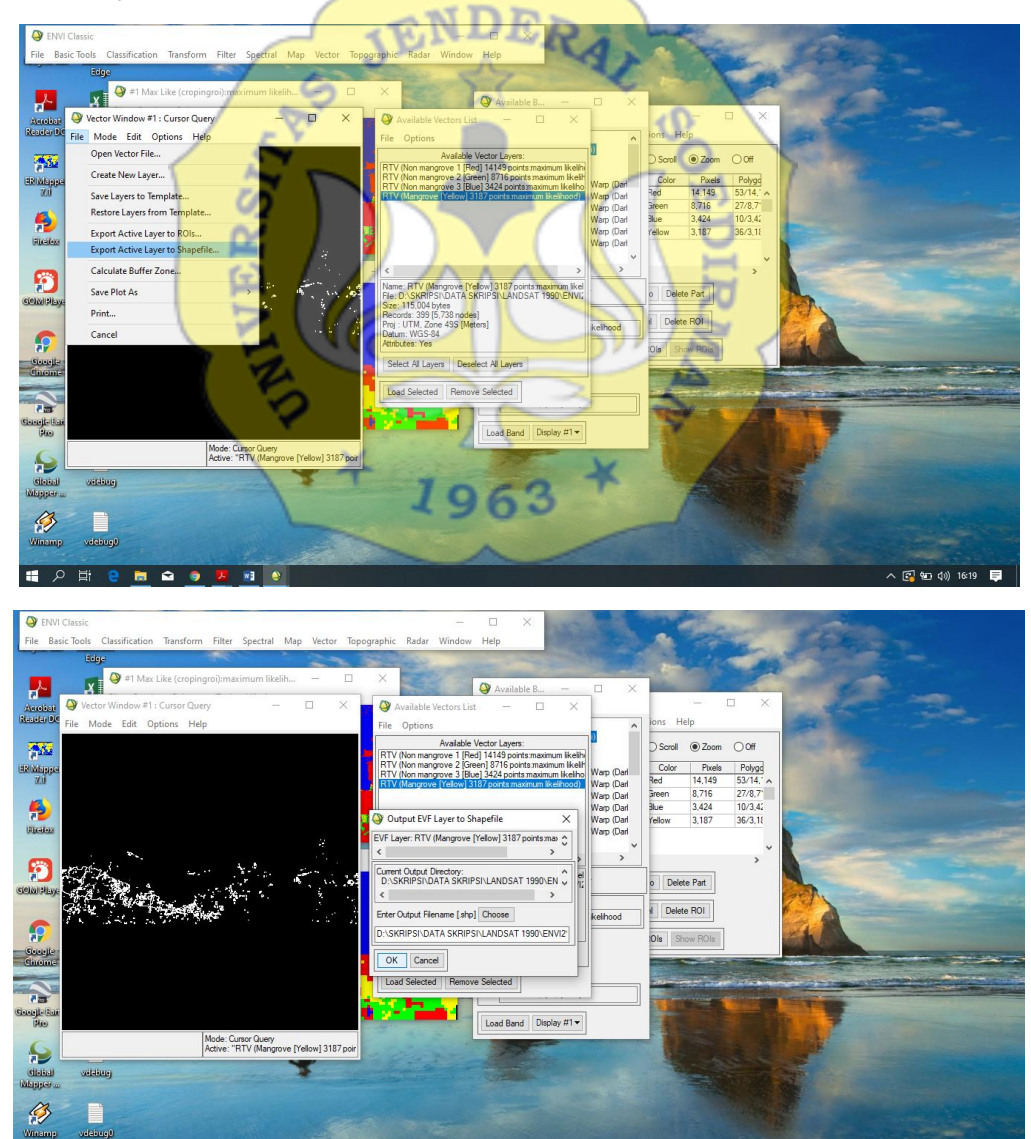

🛃 🐿 🕼 16

م 🖿

Pengolahan data citra

16. Input file data citra dengan cara klik add data→pilih file landsat yang akan diolah

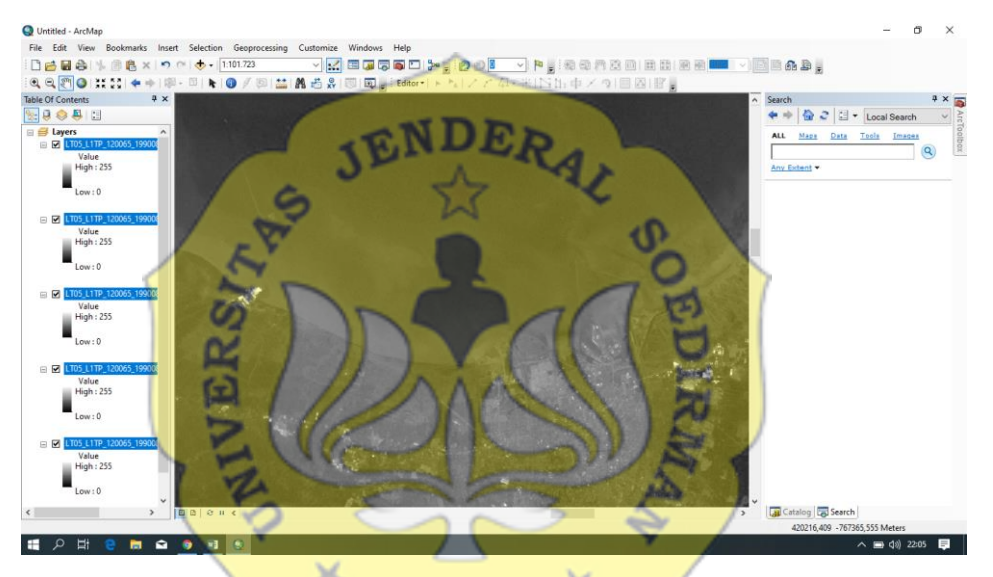

17. Crop citra, klik draw→windows→image analysis→pilih citra yang akan di crop→clip

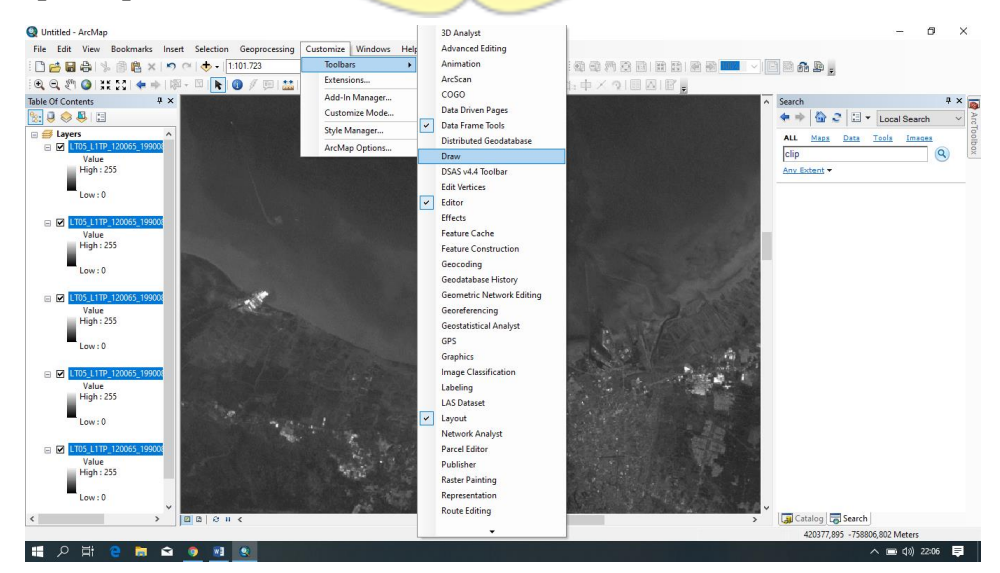

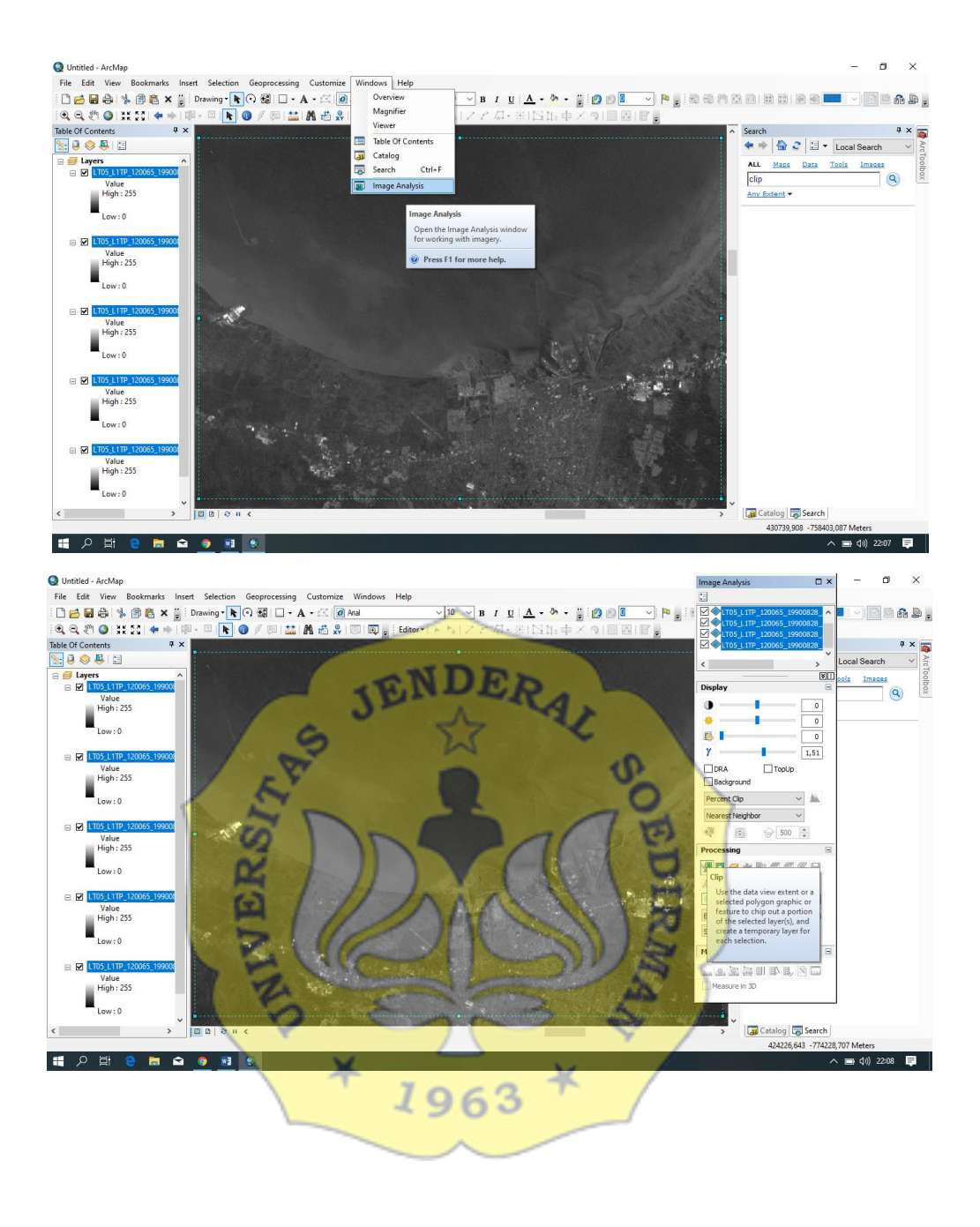

## 18. Composite band, masukkan band 564 untuk vegetasi mangrove

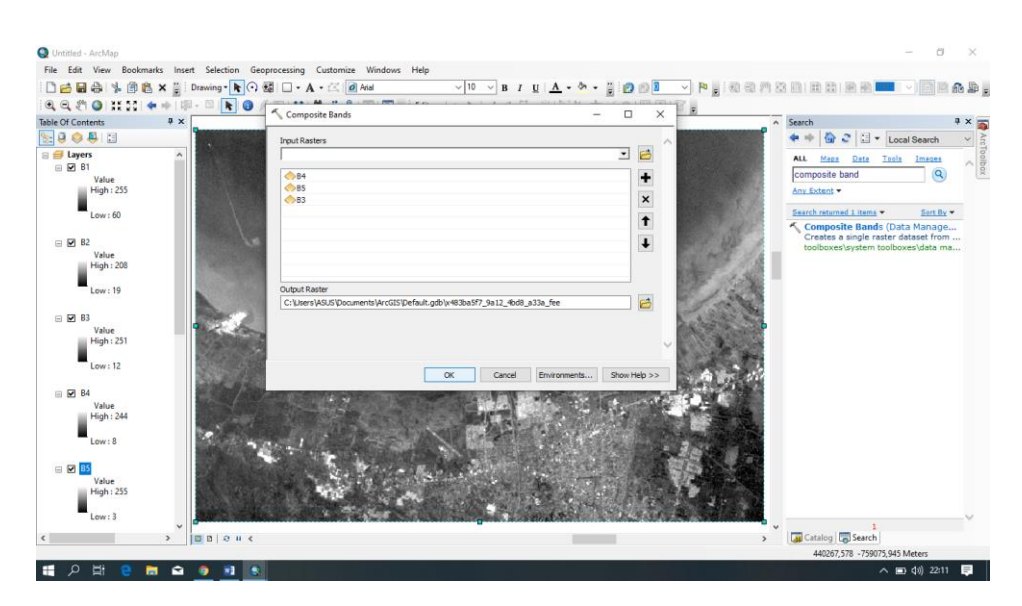

19. Lalu klik feature class pada catalog untuk pengkelasan mangrove→masukkan file mangrove shp yang telah diklasifikasi pada ENVI

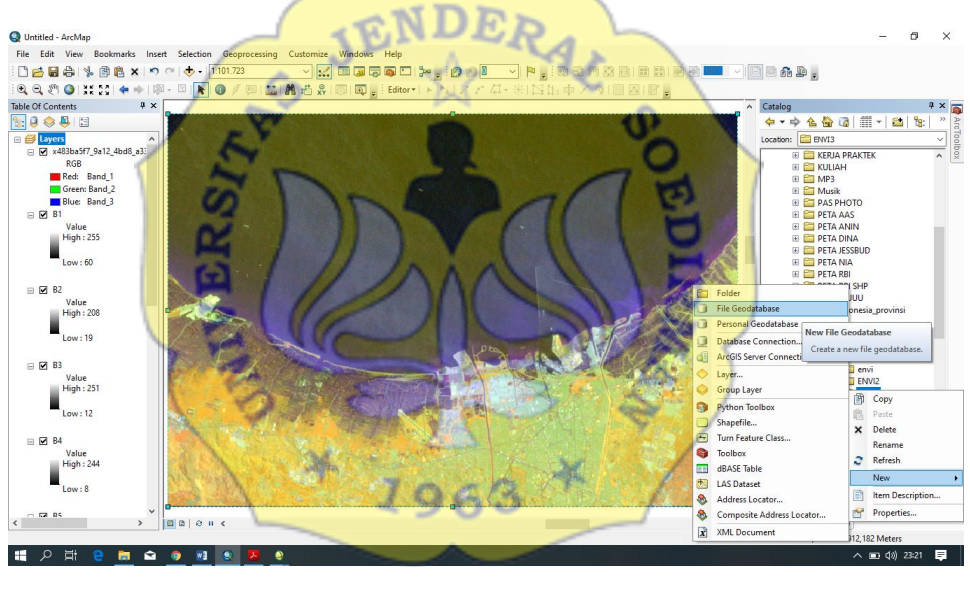

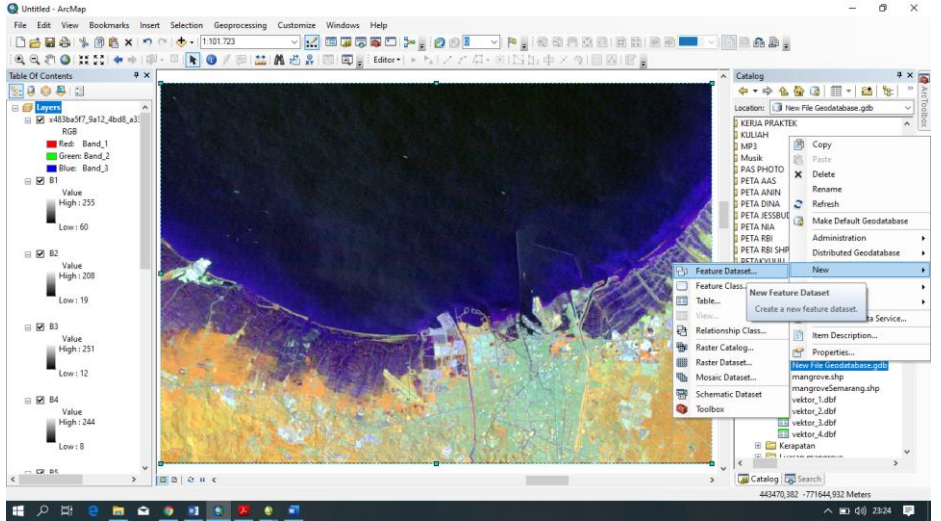

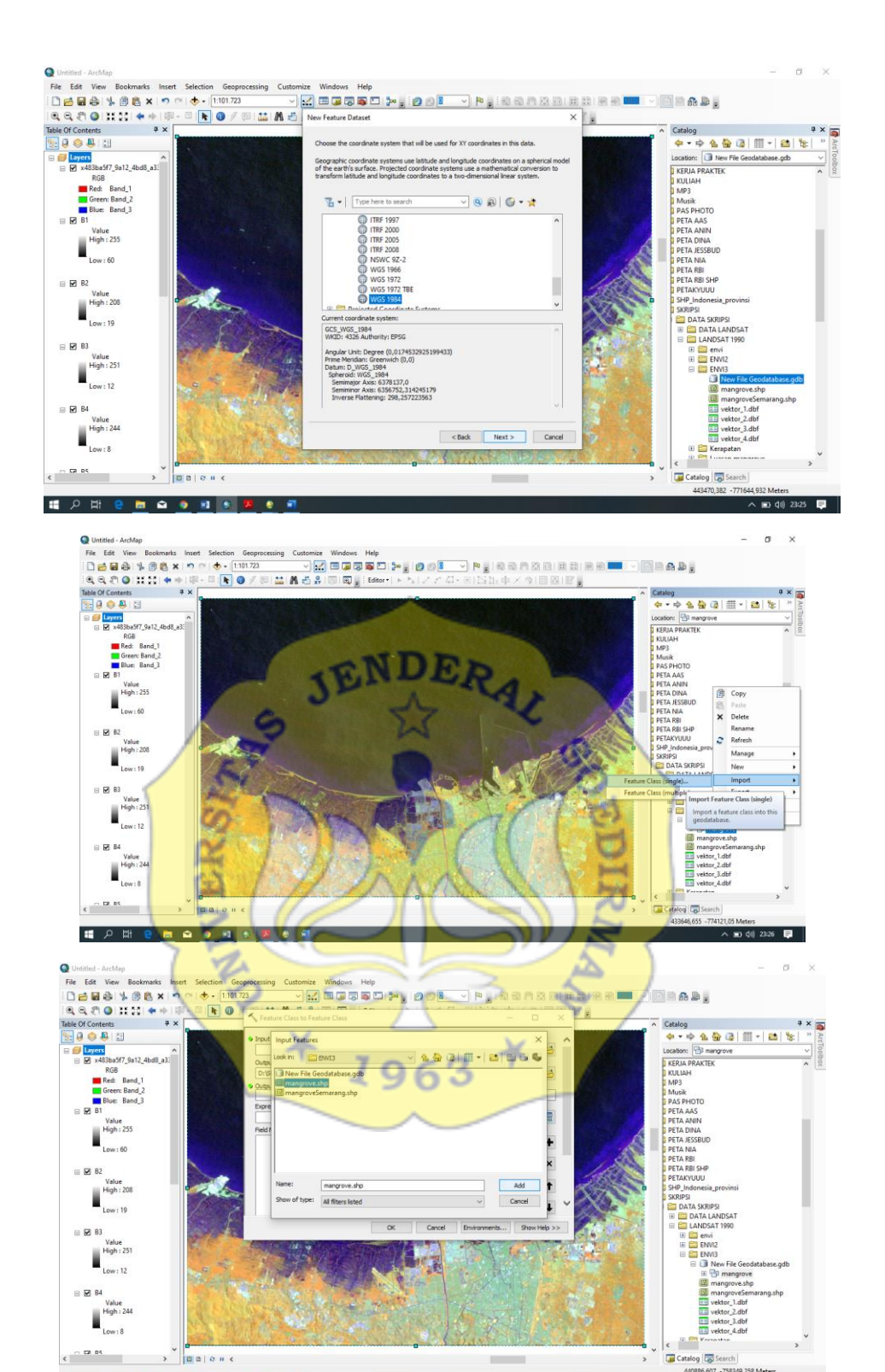

∧ ■ d0) 23:27 ■

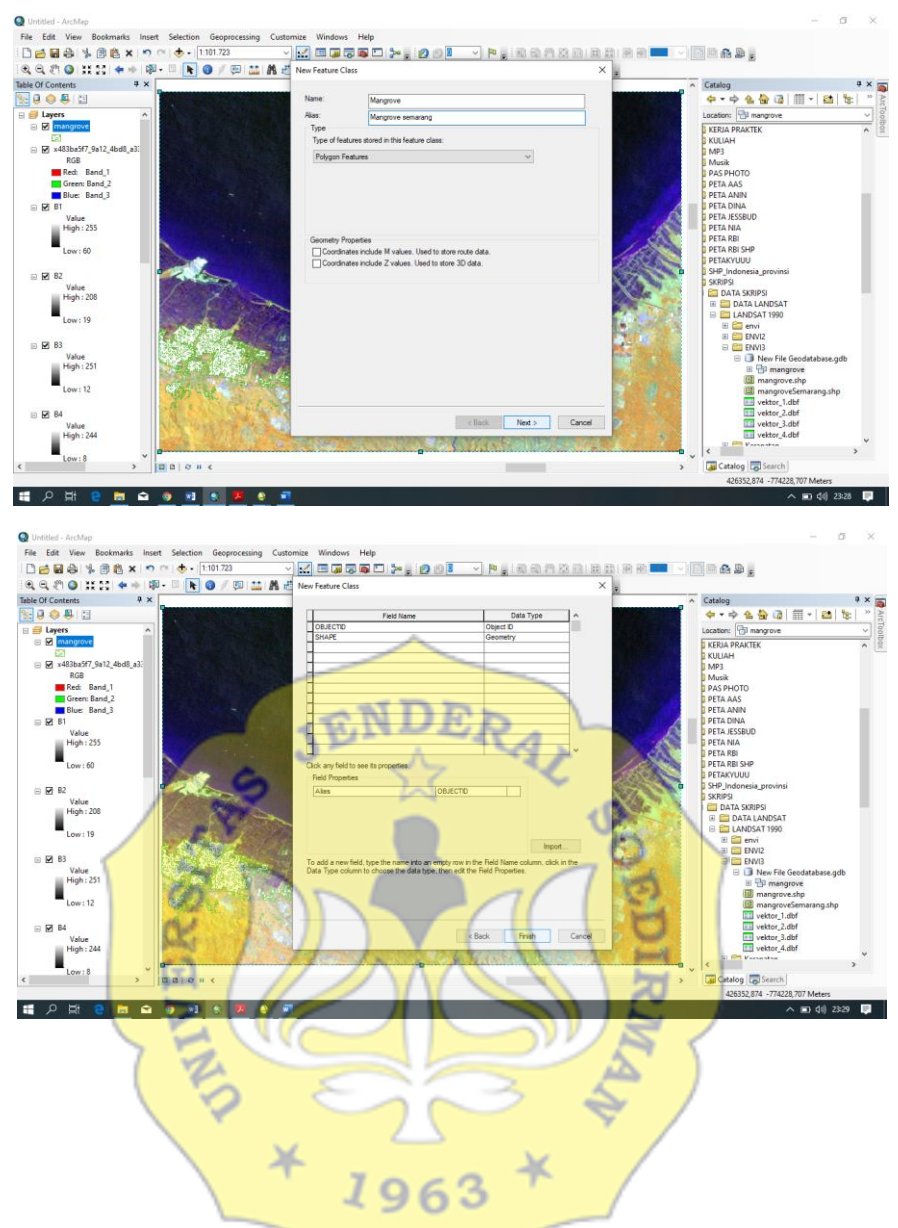

20. Untuk memasukkan rumus NDVI klik Raster Calculator→masukkan rumusnya→lalu OK

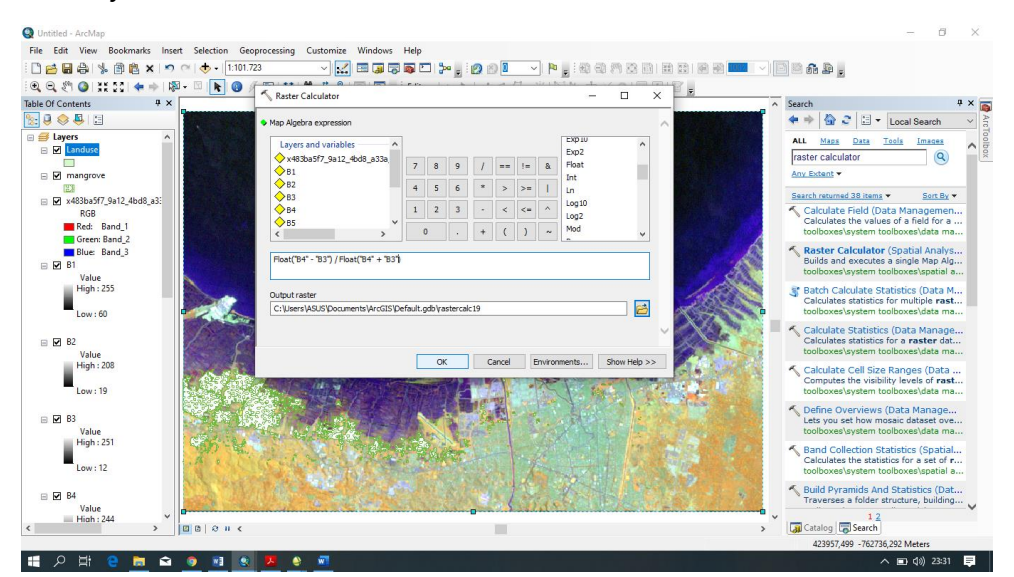

21. Lalu ubah warna sesuai warna standart mangrove, klik kanan pada layer→properties→Simbology

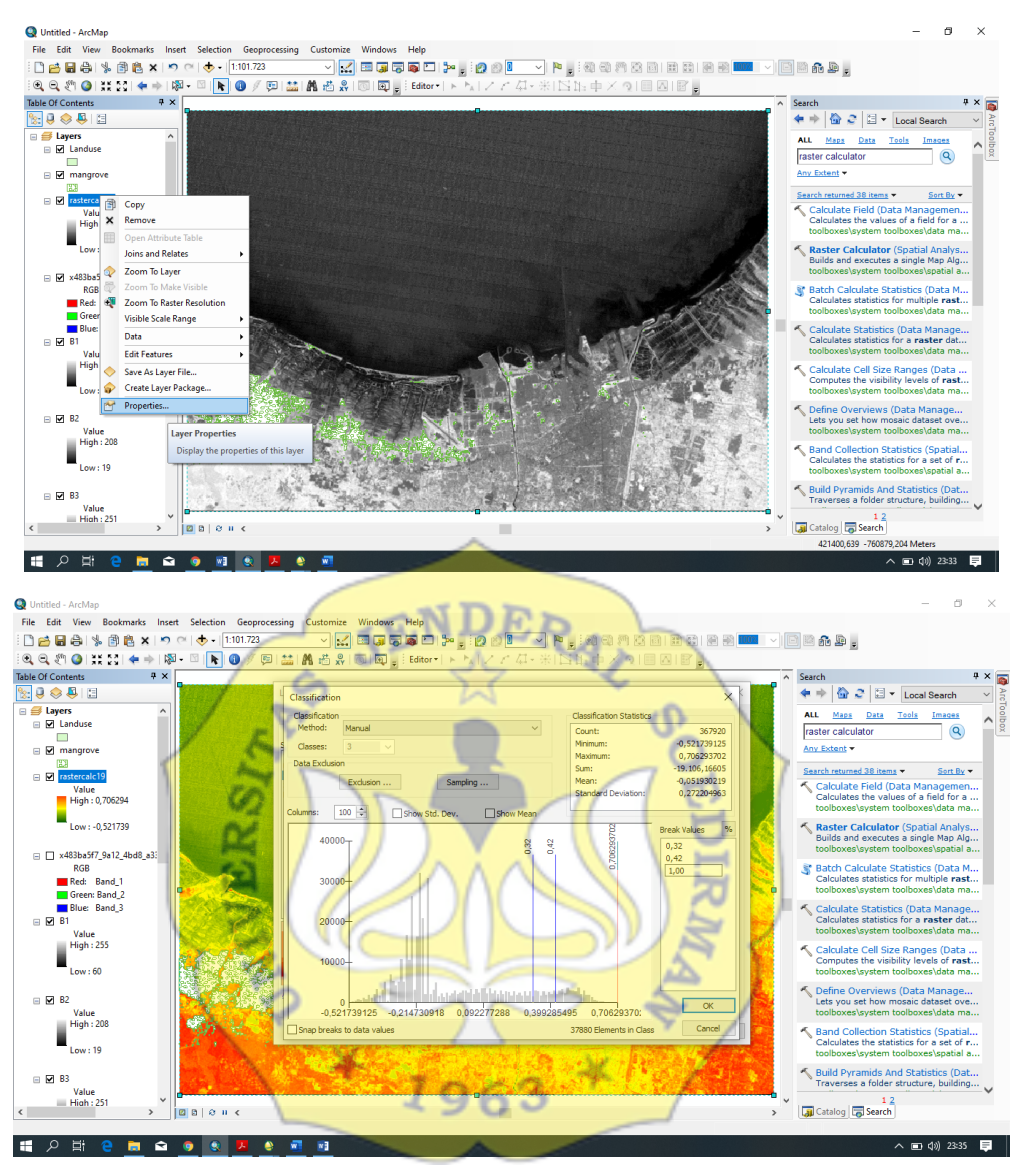

22. Potong citra untuk pengklasifikasian mangrove, klik clip→input raster→output mangrove→lalu OK

| Cite Cite More Destruction least Calentics | Secondaria Antonio Minimo Inte                      |                                                                               |
|--------------------------------------------|-----------------------------------------------------|-------------------------------------------------------------------------------|
| File Edit View Bookmarks Insert Selection  | ecoprocessing Customize Windows Help                |                                                                               |
| :□ <b>≫</b> ∎⊜i%®®×i⇒⊂i <b>∿</b> •i⊡       |                                                     |                                                                               |
| i 🔍 🔍 🖑 🥝   XX 23   🗢 🔶   🕅 - 🖾 [ 💽 🔞      |                                                     |                                                                               |
| Table Of Contents                          |                                                     | ∧ Search ₽ ×                                                                  |
| See 9 😔 🗉 🛛 👘 👘 👘                          | Input Raster                                        | 🗧 🔶 🗁 🎅 🖽 🕶 Local Search 🗸 🎽                                                  |
| 🖃 😅 Layers 🔥                               | rastercalc19                                        | All Mass Data Teals Images                                                    |
| mangrove_Clip4                             | Output Extent (optional)                            |                                                                               |
|                                            | mangrove                                            |                                                                               |
| 🖃 🗹 Landuse                                | Rectangle                                           | Anv Extent *                                                                  |
|                                            | Y Maximum                                           | Search returned 18 items  Sort By                                             |
| i Mangrove                                 | -767024,899326                                      | Clip (Coverage) (Tool)                                                        |
| □ I I rastercalc19                         |                                                     | Uses the outside polygon boundary o                                           |
| <value></value>                            | X Minimum X Maximum                                 | toolboxes\system toolboxes\coverag                                            |
| -0,521739125 - 0,32                        | 421477,546304 438827,071176                         | 🔨 Clip (Analysis) (Tool)                                                      |
| 0,32 - 0,42                                | V Meier en                                          | Extracts input features that overlay t<br>toolboxes\system toolboxes\analysis |
| 0,42 - 1                                   |                                                     |                                                                               |
| x483ba5f/_9a12_4bd8_a3:                    | -//2082,40/3/0 Clear                                | Clip (Data Management) (Tool)                                                 |
| Ros Rand 1                                 | Use Input Features for Clinning Geometry (ontional) | toolboxes\system toolboxes\data ma                                            |
| Green: Band 2                              |                                                     | S Extract LAS (2D Analyst) (Teel)                                             |
| Blue: Band 3                               | Output Raster Dataset                               | Extracts LAS files that overlay the cli                                       |
| 🖃 🗹 B1                                     |                                                     | toolboxes\system toolboxes\3d anal                                            |
| Value                                      | OK Cancel Environments Snow Heip >>                 | Send Email With Zip File Attachme                                             |
| High : 255                                 |                                                     | Emails a file to an email address usin                                        |
| - Lawy 60                                  |                                                     | toolboxes\system toolboxes\server t                                           |
| Low . oo                                   |                                                     | Source States (Data Manage                                                    |
| - 17 B2                                    |                                                     | toolboxes\system toolboxes\data ma                                            |
| Value                                      |                                                     |                                                                               |
| High : 208                                 |                                                     | Extract Data Task (Server) (Tool)                                             |
|                                            |                                                     | toolboxes\system toolboxes\server t                                           |
| Low : 19                                   |                                                     | Sm Extract Data and Email Task (Serv                                          |
|                                            |                                                     | Extracts the data in the specified lay                                        |
| E 🗹 B3                                     |                                                     |                                                                               |
| < > 20 0 0 u <                             |                                                     | > 🗔 Catalog 👼 Search                                                          |
|                                            |                                                     | 426514,36 -774255,621 Meters                                                  |
| 표 오 바 😑 🖬 🚖 🧕 🗨                            | e e 🖬 🖬                                             | へ 🗊 幻)) 23:38 💻                                                               |

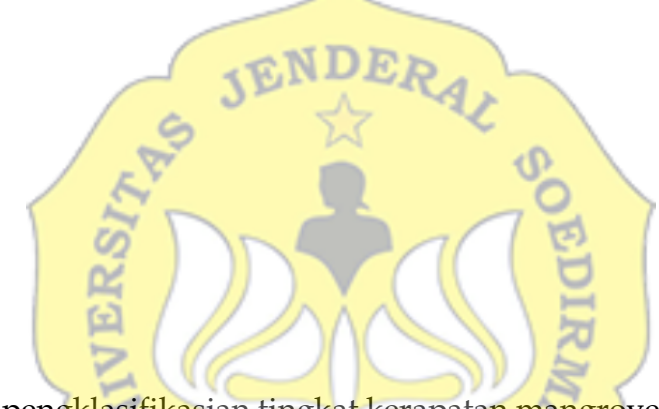

23. Lakukan pengklasifikasian tingkat kerapatan mangrove sesuai literatur

| -                              | 1 4                                      | 2                           | 500                           | ~ >                               | 2               |                                       |                                                                                                    | _                         |         |
|--------------------------------|------------------------------------------|-----------------------------|-------------------------------|-----------------------------------|-----------------|---------------------------------------|----------------------------------------------------------------------------------------------------|---------------------------|---------|
| Q Untitled - ArcMap            |                                          |                             |                               |                                   | - Y             | 1                                     |                                                                                                    | - 0                       | ×       |
| File Edit View Bookmarks Inser | rt Selection Geoproce                    | ising Customize Wi          | ndows Help                    |                                   |                 | r                                     |                                                                                                    |                           |         |
| i 🗋 🚰 🖨 🛸 🖄 🛍 🙁 🔊              |                                          |                             | 🗊 🗟 🖾 🐎 🚽 🙆 🛊                 | \$ 🕒 💁 🚽 🚩 🖉 🕲                    |                 | 2 III - I                             |                                                                                                    |                           |         |
| े 🔍 🔍 🖑 🥝 💥 🖸 🔶 🎼              | i - 🖾 [ 👠 🚷 🏹 🔛                          | I 🔛 🕅 🖧 👘 🚺                 | 💽 🝦 Editor •   トートA   🗸       | 不力·米国計車×                          | 2               |                                       |                                                                                                    |                           |         |
| Table Of Contents 🛛 🖗 🗙        |                                          |                             | 104                           | 12 1                              |                 | ^                                     | Search                                                                                                    | 4                         | × 📷     |
| Se 🔍 😓 😫                       |                                          | Layer Properties            | 90                            | ) 3                               | /               | ×                                     | < 🏠 🖉 🗉 🔹 Loci                                                                                                    | al Search                 | × Are   |
| 🖃 🥌 Layers 📃 🔨                 |                                          | General Source Key          | Metadata Extent Display Symbo | logy Time                         |                 |                                       | ALL Maps Data Tools                                                                                                    | Images                    | < Toolt |
| Landuse                        |                                          | Show:                       | Draw makes enouging unknow    | inte classes                      |                 |                                       | clip                                                                                                    | Q                         | ž ž     |
| mangrove                       |                                          | Vector Field                | braw raster grouping values   | into classes                      | 😁 🖬             |                                       | Any Extent -                                                                                                    |                           |         |
|                                |                                          | Classified                  | Fields                        |                                   |                 |                                       |                                                                                                    |                           |         |
| rastercalc19_Clip              |                                          | Stretched<br>Discrete Color | Value <value></value>         | <ul> <li>Normalization</li> </ul> | None> ~         |                                       | Search returned 18 items                                                                                                    | Sort By *                 | 41.1    |
| Value                          |                                          |                             | Classification                |                                   |                 |                                       | Uses the outside polygon                                                                                                    | boundary o                |         |
| riigit. 0,000300               |                                          |                             | Manual                        | Classes 3 v                       | Classify        |                                       | toolboxes\system toolbox                                                                                                    | es\coverag                |         |
| Low : 0,261538                 |                                          |                             | Color Ramo                    |                                   |                 |                                       | 🔨 Clip (Analysis) (Tool)                                                                                                    |                           |         |
|                                |                                          |                             |                               |                                   | ~               | 1 A                                   | Extracts input features th<br>toolboxes)system toolbox                                                                                                    | at overlay t              |         |
| rastercalc19                   | •                                        |                             | Symbol Range                  | Label                             |                 | - N                                   |                                                                                                    | in a second second        | 11      |
| <value></value>                |                                          |                             | 0,261538476 - 0,32            | 0,261538476 - 0,32                |                 | 100                                   | Cuts out a portion of a ra                                                                                                    | I) (Tool)<br>ster dataset |         |
| 0.32 - 0.42                    |                                          |                             | 0,32 - 0,42                   | 0,32 - 0,42                       |                 |                                       | toolboxes\system toolbox                                                                                                    | es\data ma                |         |
| 0.42 - 1                       |                                          |                             | 0,42 - 1                      | 0,42 - 1                          |                 |                                       | Extract LAS (3D Analysis)                                                                                                    | (Tool)                    | - E     |
| x483ba5f7_9a12_4bd8_a3:        |                                          | • • • • • • • • •           |                               |                                   |                 | and a                                 | Extracts LAS files that ov                                                                                                    | erlay the cli             |         |
| RGB                            |                                          |                             |                               |                                   |                 | <b>1</b>                              | toolboxes\system toolbox                                                                                                    | :es\3d anal               |         |
| Red: Band_1                    | and and a start                          |                             |                               | -t                                |                 | 1 1 1 1 1 1 1 1 1 1 1 1 1 1 1 1 1 1 1 | 🕃 Send Email With Zip Fil                                                                                                    | a Attachme                |         |
| Green: Band_2                  | M > f = f                                | - C. C. C.                  | Show cass breaks using cell v | alues Display                     | y NoData as 🛛 🔹 |                                       | Emails a file to an email a                                                                                                    | ddress usin               |         |
| Blue: Band_3                   |                                          | About symbology             | Use hillshade effect          | Z: 1                              |                 |                                       | toolboxes (system toolbo)                                                                                                    | es server um              |         |
| Value                          | 1. 1. 1. 1. 1. 1. 1. 1. 1. 1. 1. 1. 1. 1 |                             |                               |                                   |                 |                                       | Source A Contract Contract | a Manage                  |         |
| High : 255                     | and the second                           |                             |                               |                                   |                 |                                       | toolboxes\system toolbox                                                                                                    | kes\data ma               |         |
|                                | CT 970 7 10                              |                             |                               | OK                                | Cancel Anni     |                                       | Be Extract Data Tack (Son                                                                                                    | (or) (Teel)               |         |
| Low : 60                       | A., 1999                                 |                             |                               |                                   |                 | 1.6                                   | Extracts the selected laye                                                                                                    | ars in the sp             |         |
|                                | S. B. M. A.                              | 14 C 20 C 20                | and the second                | N. 1. 8                           | insteas -       | Sec. 1                                | toolboxes\system toolbox                                                                                                    | es\server t               |         |
| B∠<br>Value                    |                                          |                             | and the second second         |                                   | 1 6 8 8 March   | 1 4 7                                 | 😓 Extract Data and Email                                                                                                    | Task (Serv                |         |
| High : 208                     | 10 C 10                                  |                             | A CONTRACTOR OF               | No. Market Contraction            | 1.5 10 10 10    | 1. 16                                 | Extracts the data in the s                                                                                                    | pecified lay              | V       |
| × ×                            |                                          |                             |                               |                                   |                 | ~                                     | Catalog Search                                                                                                    |                           |         |
| ` `                            |                                          |                             |                               |                                   |                 | >                                     | Catalog Cal Search                                                                                                    |                           |         |
|                                |                                          |                             |                               |                                   |                 |                                       |                                                                                                    | 413 00.00                 | -       |
| 표 거 되 🤨 📃 🖻                    | <u> </u>                                 | <u> </u>                    |                               |                                   |                 |                                       | ^ <b>•</b>                                                                                                    | (qi)) 23:39               | Ę.      |

24. Lakukan pengklasifikasian ulang untuk menghitung luasan tiap kerapatan. Klik reclassify→classification→atur tingkat kerapatan sesuai literatur→lalu OK

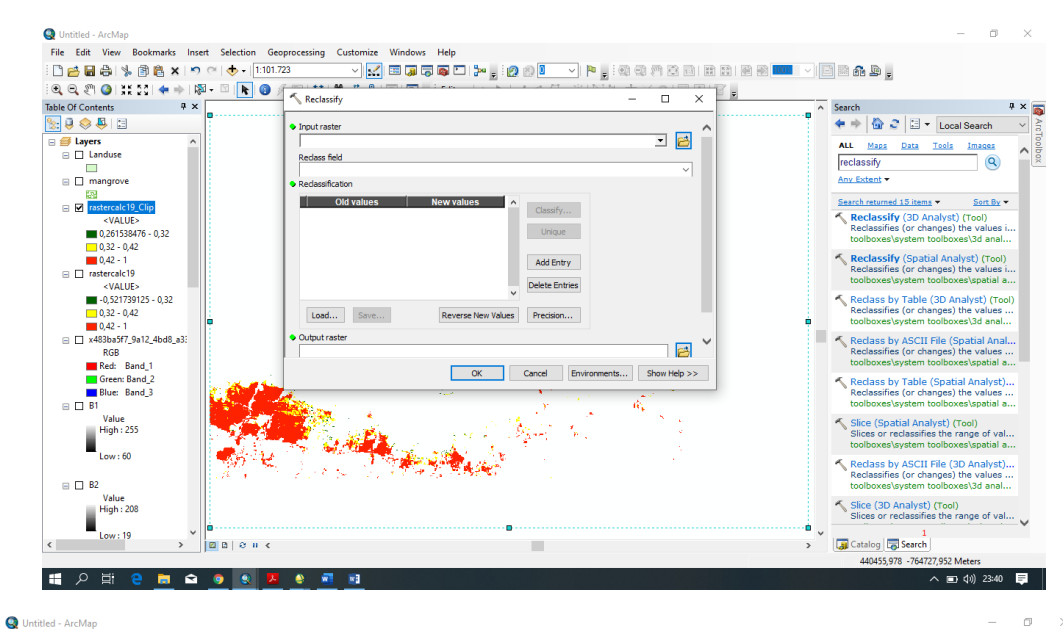

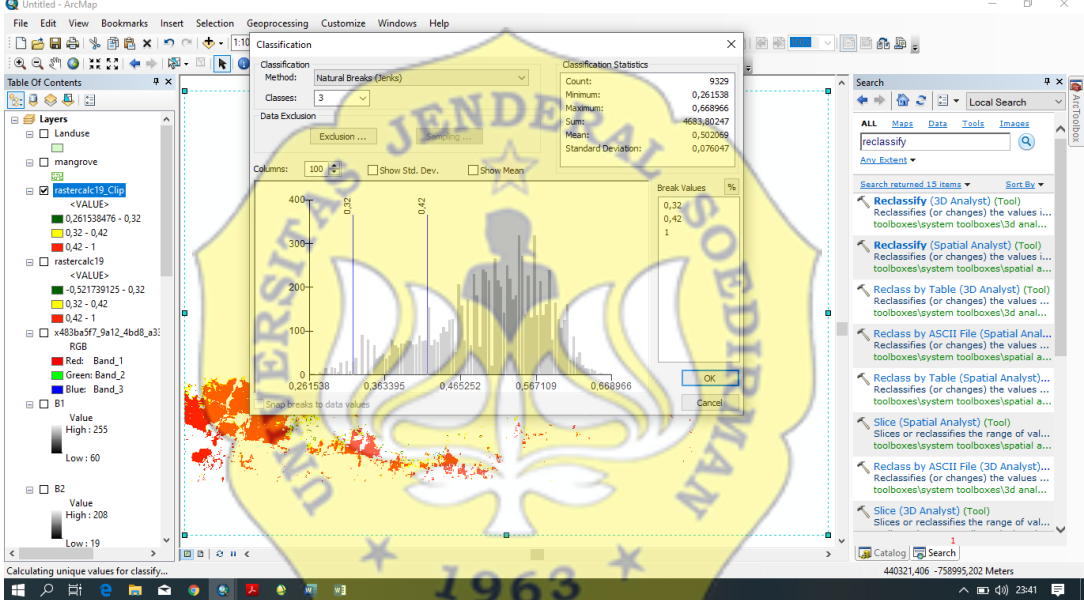

| Untitled - ArcMan                      |                                                           | – n ×                                                                                                    |
|----------------------------------------|-----------------------------------------------------------|----------------------------------------------------------------------------------------------------|
| File Edit View Bookmarks Inser         | t Selection Geoprocessing Customize Windows Help          |                                                                                                    |
|                                        |                                                           |                                                                                                    |
|                                        |                                                           |                                                                                                    |
| । य य २१ <b>७</b> । इस २५ 🗢 🕨 स्थ      |                                                           |                                                                                                    |
| Table Of Contents 4 ×                  |                                                           | ∧ Search ♀× ₪                                                                                                    |
| 🗽 🖗 🐥 🖾                                | Input raster                                              | < < 🚰 🎅 🖾 🔻 Local Search 🗸                                                                                                    |
| 🗄 🎒 Layers 📃 🔨                         | rastercalc19_Clip 🗾 🖻                                     | ALL Maps Data Tools Images                                                                                                    |
| Landuse                                | Redass field                                              | reclassify                                                                                                    |
|                                        | VALUE                                                     | Any Extent -                                                                                                    |
| E mangrove                             | Redassification                                           | Party Excerts                                                                                                    |
| Trastercalc19 Clip                     | Old values New values                                     | Search returned 15 items      Sort By                                                                                                    |
| <value></value>                        | 0,281538-0,32 1                                           | Reclassify (3D Analyst) (Tool)                                                                                                    |
| 0,261538476 - 0,32                     | 0.42 - 1 3 Unique                                         | Reclassifies (or changes) the values<br>toolboxes\system toolboxes\3d anal                                                                                                    |
| 0,32 - 0,42                            | NoData NoData                                             |                                                                                                    |
| 0,42 - 1                               | Add Entry                                                 | Reclassify (Spatial Analyst) (Tool)<br>Reclassifies (or changes) the values i                                                                                                    |
| Instercalc19                           | Delate Entries                                            | toolboxes\system toolboxes\spatial a                                                                                                    |
| -0.521739125 - 0.32                    |                                                           | Reclass by Table (3D Analyst) (Tool)                                                                                                    |
| 0.32 - 0.42                            | Load Coup Deverse New Values Provision                    | Reclassifies (or changes) the values                                                                                                    |
| 0,42 - 1                               |                                                           | toolboxes\system toolboxes\3d anal                                                                                                    |
| x483ba5f7_9a12_4bd8_a3:                | Output raster                                             | Reclass by ASCII File (Spatial Anal                                                                                                    |
| RGB                                    | C: \Users\ASUS\Documents\ArcGIS\Default.gdb\Reclass_ras11 | Reclassifies (or changes) the values                                                                                                    |
| Red: Band_1                            | OK Cancel Environments Show Help >>                       | toolboxes\system toolboxes\spatial a                                                                                                    |
| Green: Band_2                          |                                                           | Reclass by Table (Spatial Analyst)                                                                                                    |
| Biue: band_5                           |                                                           | toolboxes\system toolboxes\spatial a                                                                                                    |
| Value                                  |                                                           | <ul> <li>Clica (Control Application) (Tool)</li> </ul>                                                                                                    |
| High : 255                             |                                                           | Slices or reclassifies the range of val                                                                                                    |
|                                        |                                                           | toolboxes\system toolboxes\spatial a                                                                                                    |
| Low : 60                               |                                                           | Keclass by ASCII File (3D Analyst)                                                                                                    |
|                                        | しん デービー アンクト・コン・アナール 学校開始 シー・シー                           | Reclassifies (or changes) the values                                                                                                    |
| E L B2                                 |                                                           | toolboxes\system toolboxes\3d anal                                                                                                    |
| High: 208                              |                                                           | 🔨 Slice (3D Analyst) (Tool)                                                                                                    |
|                                        |                                                           | Slices or reclassifies the range of val                                                                                                    |
| Low: 19                                |                                                           | V 1<br>Cotalog Search                                                                                                    |
| Calculation union advanta              |                                                           | 440221 405 750005 202 Matter                                                                                                    |
| carculating unique values for classify |                                                           | 440321,400 -738993,202 Meters                                                                                                    |
| 표 거 표 🤁 👼 😒                            |                                                           | A      D     O     O |

- Q Untitled 

   Qubitid: ArcMap

   File: Edit: View Bookmark: Inset: Selection Geoprocessing Cutomics: Windows Help

   Image: Selection Geoprocessing Cutomics: Windows Help

   Image: Selection Geoprocessing Cutomics: Windows Help

   Image: Selection Geoprocessing Cutomics: Windows Help

   Image: Selection Geoprocessing Cutomics: Windows Help

   Image: Selection Geoprocessing Cutomics: Windows Help

   Image: Selection Geoprocessing Cutomics: Windows Help

   Image: Selection Geoprocessing Cutomics: Windows Help

   Image: Selection Geoprocessing Cutomics: Windows Help

   Image: Selection Geoprocessing Cutomics: Windows Help

   Image: Selection Geoprocessing Cutomics: Selection Factorial Selection Factorial Selection Factor Search JENDERAL Maps Data Tools Ima 1sify ~ <u>qes</u> Q Rechase rate Value Remove Jarang Open Attr Sedang Joins an rastercalci <VALU Zoom Te a pastas classifies (or changes) the val E 🗹 🔣 50 sify (Spatial Ar fies (or change <VALU</li>
   0,26153
   Zoom Te
   0,32 - 0.
   Zoom Te
   0,42 - 1
   Visible S
   <VALU</li>
   -0,52173
   Zidi Feat ass by Table (3D Anal assifies (or changes) the class by ASCII File (S classifies (or changes) Reclass by Table (Spatial Anal Reclassifies (or changes) the val • Slice (Spatial Analyst) (Tool) Slices or reclassifies the range of val ireen: Band\_2 lue: Band\_3 A SALA Reclass by ASCII File (3D Analy Reclassifies (or changes) the value alue Slice (3D Analyst) (Tool) Slices or reclassifies the ra ł ow : 60 🐻 Catalog 🔚 Sea .76 🖽 A H C 🗮 🖬 🧕 💽 🔶 🚾 💌 へ 🗈 (小) 23:42 📮
- 25. Pada layer reclassify klik open attribute table

×

26. Kemudian add field

![](_page_32_Picture_3.jpeg)

¥

![](_page_33_Picture_0.jpeg)

27. Setelah muncul icon Add field, pada name diberi nama Luasan

28. Kemudian s<mark>etelah muncul</mark>, block pada table luasan lalu klik kanan kemudian field calculator

![](_page_33_Picture_3.jpeg)

Q Edit View Bookn stonice Windows Help V 🗶 🕮 👍 🛱 🔭 👷 🖉 🖉 🖡 🐂 👷 🖓 🗮 V 🐂 👷 🖓 🖓 🖉 🖉 🔅 🖉 🗰 🛤 🗰 V 🕅 📾 🏤 🍃 
 File
 Edit View Bookmaks
 Insert Selection
 University

 Image: Selection Selection
 Image: Selection
 Image: Selection
 Image: Selection

 Image: Selection
 Image: Selection
 Image: Selection
 Image: Selection

 Image: Selection
 Image: Selection
 Image: Selection
 Image: Selection

 Image: Selection
 Image: Selection
 Image: Selection
 Image: Selection

 Image: Selection
 Image: Selection
 Image: Selection
 Image: Selection
 able 21 • 1 🖏 • 1 🖬 🗞 🖾 輝 🗙 Parser VB So 😞 🚑 🔡 OPythe D\* Value Co 
 Value
 Count

 1
 1
 128
 48

 2
 2
 1376
 48

 3
 3
 7825
 48
 (Q) Functio Abs ( ) Atn ( ) Cos ( ) Exp ( ) Fix ( ) Int ( ) Log ( ) Sin ( ) Sin ( ) Tan ( ) OBJECT Value Count Number
 String
 Date \* / & + - = 0 н н 🔳 🖛 н ( Clear Load... Save... OK Cancel Solut. Reclass by ASCII Reclassifies (or ch Slice (3D Anal Slices or reclar Catalog 🐻 Search BOHC 2 🖬 🖴 9 8 🗷 9 🗊 🚮 × m d0) 23:44 📮 Hł:

## 29. Lalu masukkan rumus (Count\*900/10000) lalu OK

30. Untuk melihat seluruh luasan klik kanan pada table luasan lalu pilih statistic

![](_page_34_Picture_3.jpeg)

![](_page_34_Figure_4.jpeg)

## LAMPIRAN 2

| Latitute                          | Longitut                      | Latitute            | Longitute       |
|-----------------------------------|-------------------------------|---------------------|-----------------|
| -                                 |                               | -                   |                 |
| 6.953553026542                    | 110.31649402343               | 6.961811967194      | 110.32632800750 |
| -<br>6.952704023570               | 110.31549297273               | -<br>6.961240991950 | 110.32613698393 |
| -                                 |                               | -                   |                 |
| 6.952818017453                    | 110.31518401578               | 6.961377030239      | 110.32653696835 |
| -<br>6.952723972499               | 110.31480196863               | -<br>6.961629996076 | 110.32700300217 |
| -                                 |                               | -                   |                 |
| 6.952468995005                    | 110.31457096338               | 6.961926966906      | 110.32755101100 |
| -<br>6.952019976452               | 110.31478302553               | -<br>6.961015015841 | 110.32586398534 |
| -                                 |                               | -                   |                 |
| 6.951849991456                    | 11 <mark>0.31481596641</mark> | 6.960583012551      | 110.32523198985 |
| -                                 | 35.4                          | AL                  |                 |
| 6.952000027522                    | 110.31468898058               | 6.960374973714      | 110.32535302453 |
| -<br>6.9523710105 <mark>57</mark> | 110.31422101893               | -<br>6.960666999221 | 110.32571596093 |
| -                                 |                               |                     |                 |
| 6.9522430188 <mark>95</mark>      | 110.31370704062               | 6.960746962577      | 110.32584101893 |
| -<br>6.952042020857               | 110.31359899789               | -<br>6.963449036703 | 110.34746699966 |
| - (                               | ES SI                         |                     |                 |
| 6.951629966497                    | 110.31385397539               | 6.963022984564      | 110.34743296914 |
| -<br>6 951234005392               | 110 31313809004               | -                   | 110 34786002710 |
| -                                 | 110.31313099904               | -                   | 110.34780002710 |
| 6.951788971201                    | 110.31294101849               | 6.962484028190      | 110.34808197990 |
| -                                 |                               | -                   |                 |
| 6.951977983117                    | 110.31342599541               | 6.962405992672      | 110.34826696850 |
| -<br>6.953065032139               | 110.31477103941               | -<br>6.962128970772 | 110.34843703732 |
| -                                 |                               | -                   |                 |
| 6.953556966037                    | 110.31465101056               | 6.961724963039      | 110.34859403037 |
| -<br>6.953510027379               | 110.31446401030               | -<br>6.961571993306 | 110.34869302064 |
| -                                 |                               | -                   |                 |
| 6.954202037305                    | 110.31486500055               | 6.961432015523      | 110.34880600870 |
|                                   |                               |                     |                 |
| Latitute                          | Longitute                     | Latitute            | Longitute       |

| Latitute       | Longitute       | Latitute       | Longitute       |  |
|----------------|-----------------|----------------|-----------------|--|
| -              |                 | -              |                 |  |
| 6.954558016732 | 110.31475796364 | 6.961258007213 | 110.34887800924 |  |

|   | -                                 |                        | -                     |                 |
|---|-----------------------------------|------------------------|-----------------------|-----------------|
|   | 6.954213017598                    | 110.31444498338        | 6.961539974436        | 110.34848799929 |
|   | -                                 |                        | -                     |                 |
| - | 6.953961979598                    | 110.31425303780        | 6.960963970050        | 110.34800503403 |
|   | -<br>6.953839017078               | 110.31395598315        | -<br>6.960749980062   | 110.34729500301 |
|   | -                                 |                        | -                     |                 |
| _ | 6.953616980463                    | 110.31356002204        | 6.960260979831        | 110.34625497647 |
|   | -<br>6.953860977665               | 110.31360696070        | -<br>6.960228960961   | 110.34576597624 |
| - | -                                 |                        | -                     |                 |
|   | 6.953791994601                    | 110.31313799322        | 6.963061038405        | 110.34715795889 |
|   | -<br>6.943897996098               | 110.30776795931        | -<br>6.962913013995   | 110.34659796394 |
|   | -                                 |                        | -                     |                 |
|   | 6.942422026768                    | 110.30983895995        | 6.963448030874        | 110.34747898579 |
|   | -<br>6.941831018776               | 110.31083003618        | -<br>6.965302024037   | 110.34663802944 |
|   | -                                 | as to                  | the last              |                 |
| - | 6.941365990788                    | 110.31156999059        | 6.967489030212        | 110.34557897598 |
|   | -<br>6.9415619596 <mark>84</mark> | <u>110.31128902920</u> | -<br>6.967068007216   | 110.36500898190 |
|   | - 6                               |                        |                       |                 |
|   | 6.9644299708 <mark>31</mark>      | <u>110.32944900915</u> | 6.966270972043        | 110.36397398449 |
|   | -<br>6.964393006638               | 110.32943601720        | -<br>6.967822965235   | 110.36344198510 |
|   | - (                               | 5 822                  | 35/                   |                 |
|   | 6.964705986902                    | 110.32937600277        | <u>6.968713039532</u> | 110.36322598346 |
|   | -<br>6.964350007474               | 110.32872196287        | -<br>6.966039966792   | 110.36395696923 |
|   | -                                 | $\sim$                 | _                     |                 |
|   | 6.963492035866                    | 110.32736903988        | 6.940695019439        | 110.46347899362 |
| I | -                                 | 110 20751002515        |                       | 110 46400500691 |
|   | 0.903124992326                    | 110.32/31203313        | 0.9398//029308        | 110.40490000081 |
| I | 6.962523004040                    | 110.32768302597        | 6.942007038742        | 110.46739803627 |
|   | -                                 |                        | -                     |                 |
|   | 6.962237013504                    | 110.32712697051        | 6.941382000223        | 110.46690199524 |